# myUnity: What's New! Release 2021.04

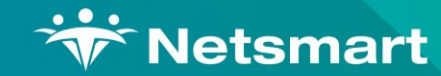

Copyright © Netsmart. All rights reserved.

Click Here to Continue ►

| Orders   | Census            | Clinical                 | Financial             |
|----------|-------------------|--------------------------|-----------------------|
| Updates  |                   |                          |                       |
| MUE-878  | Auto Activate Hos | pice Outpatient Orders f | from OrderConnect     |
| MUE-1374 | Auto Populate Cov | vered/Related Status for | r OrderConnect Orders |

Please select a VIS number above to continue

Senior Living Enterprise Senior Living for Home Health and/or Hospice

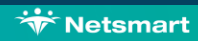

Enterprise for Hospice IPU

| mvUni | tv: W | hat's | New! | 2021.04 |
|-------|-------|-------|------|---------|
|       | ·     |       |      |         |

| Orders   | Census                                                                     | Clinical               | Financial    |  |  |  |
|----------|----------------------------------------------------------------------------|------------------------|--------------|--|--|--|
| Updates  |                                                                            |                        |              |  |  |  |
| MUE-169  | New Veteran Dem                                                            | ographics Data Capture | e and Report |  |  |  |
| MUE-1809 | Enhancements to Authorizations outside range of plan dates                 |                        |              |  |  |  |
| MUE-1908 | Ability to search Patient ID or Admission ID added to Patient Quick Search |                        |              |  |  |  |

Please select a VIS number above to continue

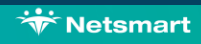

Senior Living Enterprise Senior Living for Home Health and/or Hospice Enterprise for Hospice IPU

| myUnity: What's Ne | myUnity: What's New! 2021.04 |                      |           |  |  |  |  |
|--------------------|------------------------------|----------------------|-----------|--|--|--|--|
| Orders             | Census                       | Clinical             | Financial |  |  |  |  |
| Updates            | CCD Updates                  | myUnity Enterprise 2 | 1.3       |  |  |  |  |

MUE-199

Immunizations Manual Entry

Senior Living Enterprise Senior Living for Home Health and/or Hospice

and/or Hospice Enterprise for Hospice IPU

Please select a VIS number above to continue

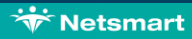

Χ

| Orders   | Census             | Clinical                 | Financial                            |
|----------|--------------------|--------------------------|--------------------------------------|
| Updates  | CCD Updates        | myUnity Enterprise 2     | 21.3                                 |
|          |                    |                          |                                      |
| MUE-498  | CCD-A: Vital signs | included in the CCD      |                                      |
| MUE-1400 | CCD-A: Incorporat  | te ICD-10 diagnoses inte | to the GenerateCCDListProblem action |
| MUE-1401 | CCD-A: Multiple R  | aces will be included in | n the CCD                            |
| MUE-1768 | CCD-A: Care Tear   | m included in the CCD    |                                      |

Please select a VIS number above to continue

Senior Living Enterprise Senior Living for Home Health and/or Hospice

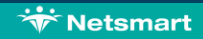

Enterprise for Hospice IPU

| Orders   | Census          | Clinical                   | F    | inancial |
|----------|-----------------|----------------------------|------|----------|
| Updates  | CCD Updates     | myUnity Enterprise         | 21.3 |          |
| MUE-21.3 | Restrict Overla | pping Dates on Visit Forms | 5    |          |

MUE-21.3 Modify/Delete buttons added to CPT Code Widget

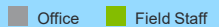

Please select a VIS number above to continue

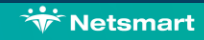

| Orders   | Census                                       | Clinical                | Financial               |  |
|----------|----------------------------------------------|-------------------------|-------------------------|--|
| Updates  | Claims                                       |                         |                         |  |
|          |                                              |                         |                         |  |
| MUE-20   | <b>RTA</b> Patient State                     | ment printing option to | include a Resident Copy |  |
| MUE-21   | ■■ 1099-INT and 1096 Tax Form RTA Report     |                         |                         |  |
| MUE-1863 | Custom Pay Rate enhancement to functionality |                         |                         |  |

Please select a VIS number above to continue

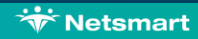

Senior Living Enterprise Senior Living for Home Health and/or Hospice Enterprise for Hospice IPU

| Orders   | Census                                                | Clinical                    | Financial |  |  |
|----------|-------------------------------------------------------|-----------------------------|-----------|--|--|
| Updates  | Claims                                                |                             |           |  |  |
|          |                                                       |                             |           |  |  |
| MUE-579  | Hospice Claims                                        | s with multiple Respite Car | e         |  |  |
| MUE-2005 | PDGM Notices and Final Claims – 0023 Date Requirement |                             |           |  |  |
| MUE-1345 | Display Organiz                                       | zation Logo on Private Pay  | / PDF     |  |  |

Please select a VIS number above to continue

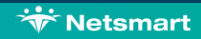

Senior Living Enterprise Senior Living for Home Health and/or Hospice Enterprise for Hospice IPU

🐨 Netsmart

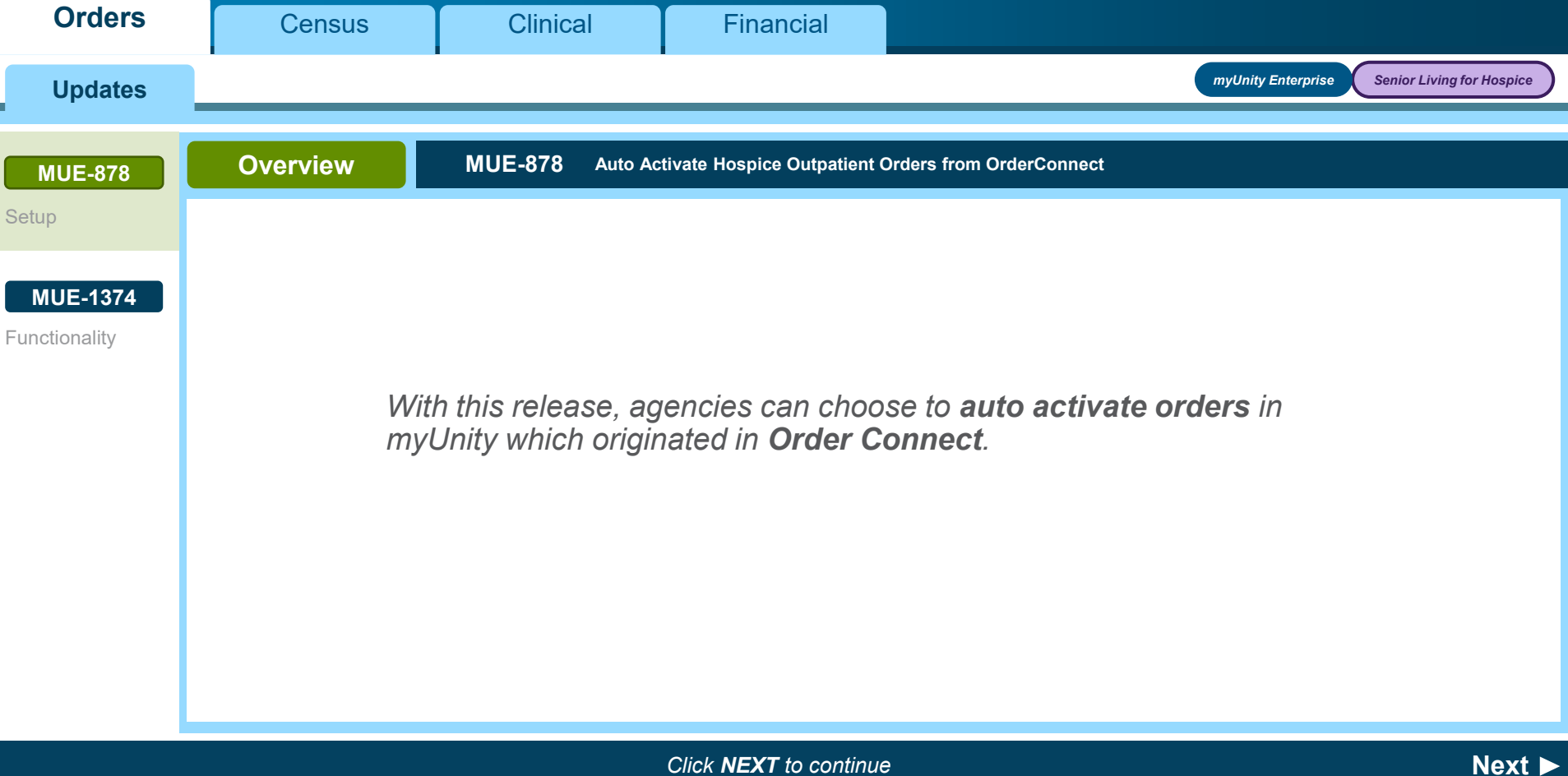

\* Netsmart

| Updates                            |                                                                                                    |                                                                                                    |                                                                                                 | myUnity Enterprise Senior Living for Hospice                      |  |  |  |
|------------------------------------|----------------------------------------------------------------------------------------------------|----------------------------------------------------------------------------------------------------|-------------------------------------------------------------------------------------------------|-------------------------------------------------------------------|--|--|--|
| MUE-878                            | Setup                                                                                                    | MUE-878 Auto Ad                                                                                           | ctivate Hospice Outpatient                                                                      | Orders from OrderConnect                                          |  |  |  |
| Setup<br>MUE-1374<br>Functionality | <ul> <li>Navigate to Setup &gt; General &gt; General &gt; Organization Parameters &gt; Clinical</li> <li>'Auto Activate Orders for OrderConnect Hospice Outpatient' <ul> <li>Default is No.</li> </ul> </li> <li>Setting the parameter to Yes will enable orders to be auto-activated in myUnity when created in OrderConnect</li> </ul> |                                                                                                    |                                                                                                 |                                                                   |  |  |  |
|                                    | <ul> <li>Patient mu</li> <li>All require</li> <li>If a fro</li> </ul>                                                                                                    | ust currently be in a <b>H</b><br>ed myUnity fields mus<br>any fields are specifie<br>m OrderConnect, the | l <b>ospice Outpatient f</b><br>t be complete.<br>d as required in myU<br>order will be created | acility.<br>nity, but aren't received<br>in <b>draft status</b> . |  |  |  |
| ◄ Back                             |                                                                                                    |                                                                                                    | Click <b>NEXT</b> to continu                                                                    | e Next ►                                                          |  |  |  |

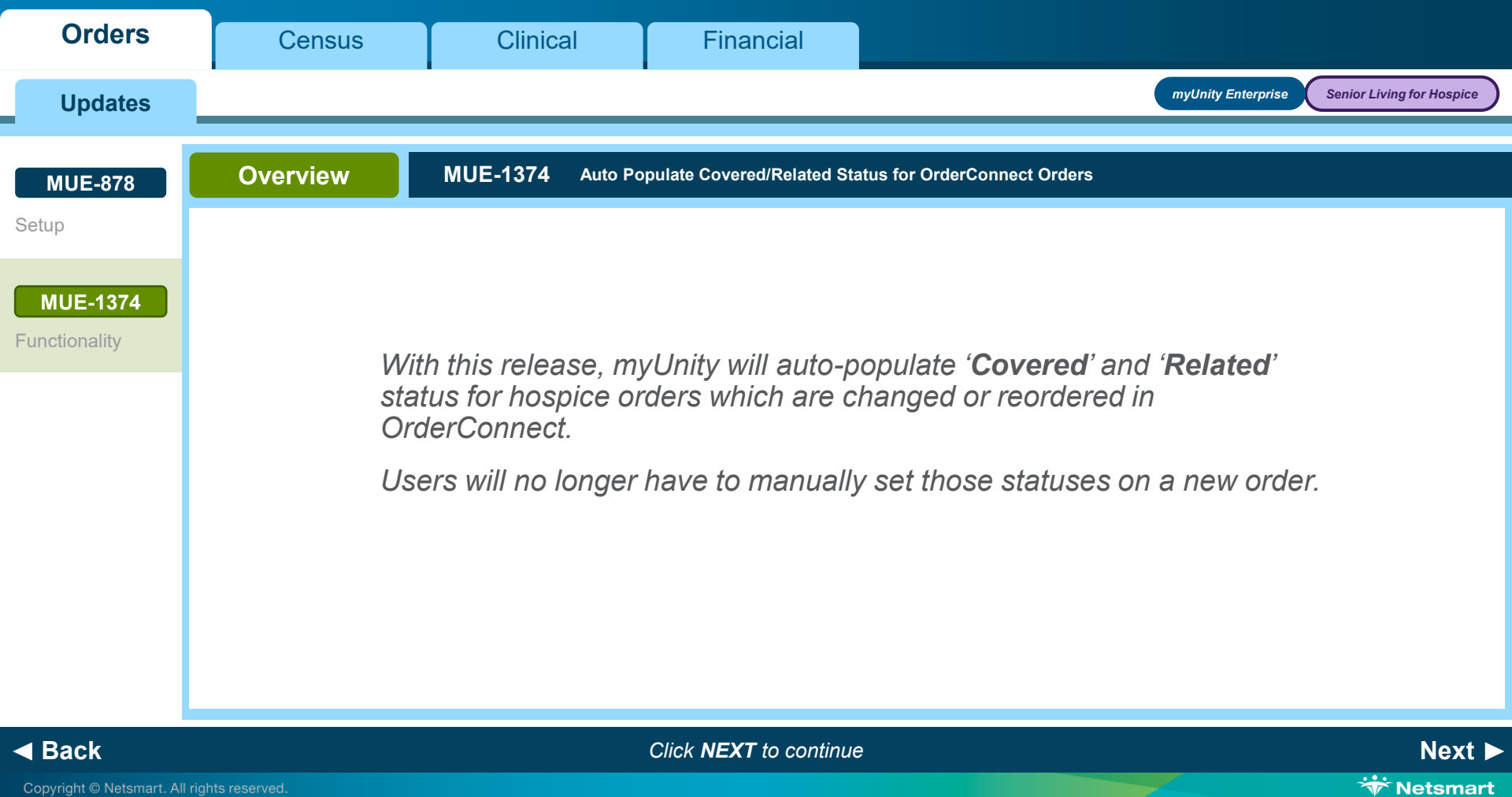

| Orders                    | Census                                                                                                    | Clinical                                                                                      | Financial                                       |                                              |
|---------------------------|----------------------------------------------------------------------------------------------------|-----------------------------------------------------------------------------------------------|-------------------------------------------------|----------------------------------------------|
| Updates                   |                                                                                                    |                                                                                               |                                                 | myUnity Enterprise Senior Living for Hospice |
| MUE-878<br>Setup          | Functionality                                                                                                    | MUE-1374 Auto Po                                                                              | opulate Covered/Related St                      | atus for OrderConnect Orders                 |
| MUE-1374<br>Functionality | <ul> <li>When an order is char<br/>will discontinue the cu</li> <li>The new order creation of the previous order</li> </ul> | nged or reordered in C<br>irrent order in myUnity<br>ated will inherit the ' <b>Co</b><br>er. | Order Connect, the pro<br>and create a new orde | cess<br>er.<br>status                        |

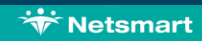

| myUnity: What's           | New! 2021.04                       |                                                                                         |                                                                                  | X                                                                                                    |
|---------------------------|------------------------------------|-----------------------------------------------------------------------------------------|----------------------------------------------------------------------------------|----------------------------------------------------------------------------------------------------|
| Orders                    | Census                             | Clinical                                                                                | Financial                                                                        |                                                                                                    |
| Updates                   |                                    |                                                                                         |                                                                                  | myUnity Enterprise Senior Living                                                                                                    |
| MUE-169                   | Overview                           | MUE-169 New Ver                                                                         | teran Demographics Data C                                                        | Capture and Report                                                                                                    |
| Setup<br>Functionality    |                                    |                                                                                         |                                                                                  |                                                                                                    |
| MUE-1809<br>Functionality | Witi<br>ado<br>pati                | h this release, a i<br>led to allow the c<br>ient. An associate                         | new <b>Veteran De</b> l<br>apture of veterar<br>ed report has also               | <b>mographics</b> entry page has been<br>a specific items associated with a<br>o been added.                                         |
| MUE-1908<br>Functionality | This<br><b>Hoi</b><br>vete<br>serv | s functionality is t<br><b>nes</b> to capture a<br>eran's status and<br>ve veterans may | to assist with the<br>nd report on seve<br>background. Add<br>find this function | requirement for <b>State Veterans</b><br>eral data points related to a<br>ditionally, non-state facilities that<br>ality applicable. |
|                           |                                    |                                                                                         |                                                                                  |                                                                                                    |

Next 🕨

🐨 Netsmart

| Orders                                     | Census                                                                                         | Clinical                                                                                             | Financial                                                                            |                                  |
|--------------------------------------------|------------------------------------------------------------------------------------------------|----------------------------------------------------------------------------------------------------|--------------------------------------------------------------------------------------|----------------------------------|
| Updates                                    |                                                                                                |                                                                                                    |                                                                                      | myUnity Enterprise Senior Living |
| MUE-169<br>Setup                           | Setup                                                                                          | MUE-169 New Ve                                                                                       | teran Demographics Data C                                                            | apture and Report                |
| Functionality<br>MUE-1809<br>Functionality | Navigate to Setup > S <ul> <li>Select Role(s)</li> </ul>                                       | Security > Roles > Me                                                                                | enu Access Privilege                                                                 | 5                                |
| MUE-1908<br>Functionality                  | <ul> <li>Service Module: (</li> <li>Service Area: Res</li> </ul>                               | Census<br>sident/Patient                                                                             |                                                                                      |                                  |
|                                            | <ul> <li>Resident/Patient I</li> <li>View: give<br/>page but n</li> <li>Update: git</li> </ul> | Info > Veteran Demog<br>is a user access to the<br>lot the rights to modify<br>ives a user access to | <b>graphics</b><br>e <b>Veteran Demograp</b><br>y any fields<br>the page and to upda | <b>rhics</b><br>ate fields       |
| ■ Back                                     |                                                                                                |                                                                                                    | Click <b>NEXT</b> to continue                                                        | e Next ►                         |

Next 🕨

🐨 Netsmart

| Orders                        | Census                                                   | Clinical               | Financial                 |                                  |
|-------------------------------|----------------------------------------------------------|------------------------|---------------------------|----------------------------------|
| Updates                       |                                                          |                        |                           | myUnity Enterprise Senior Living |
| MUE-169                       | Setup                                                    | MUE-169 New Ve         | teran Demographics Data ( | Capture and Report               |
| <b>Setup</b><br>Functionality | Security                                                 |                        |                           |                                  |
| MUE-1809<br>Functionality     | Navigate to Setup > S <ul> <li>Select Role(s)</li> </ul> | Security > Roles > Me  | enu Access Privilege      | ۶                                |
| MUE-1908                      | Service Module: (                                        | Census                 |                           |                                  |
| Functionality                 | Service Area: Rep                                        | ports                  |                           |                                  |
|                               | General > Veterar                                        | n Statistics           |                           |                                  |
|                               | • View: gives a user                                     | access to run the repo | ort and view results      |                                  |
|                               |                                                          |                        |                           |                                  |

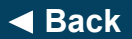

| myUnity: What's               | New! 2021.04                                                                                     |                                                                                                  |                                                                                | X                                                                          |
|-------------------------------|--------------------------------------------------------------------------------------------------|--------------------------------------------------------------------------------------------------|--------------------------------------------------------------------------------|----------------------------------------------------------------------------|
| Orders                        | Census                                                                                           | Clinical                                                                                         | Financial                                                                      |                                                                            |
| Updates                       |                                                                                                  |                                                                                                  |                                                                                | myUnity Enterprise Senior Living                                           |
| MUE-169                       | Setup                                                                                            | MUE-169 New Vet                                                                                  | teran Demographics Data C                                                      | Capture and Report                                                         |
| <b>Setup</b><br>Functionality | Reference Code                                                                                   | es                                                                                               |                                                                                |                                                                            |
| MUE-1809<br>Functionality     | Four new reference c<br>Information for the p<br>None of these referer<br>must create their corr | ode categories were ad<br>urpose of capturing and<br>nce code categories wil<br>esponding codes. | dded under <b>Demogra</b><br>d reporting on veteran<br>I be installed with any | <b>phics/Patient</b><br>specific patient data.<br>entries; an organization |
| MUE-1908                      | 1. Military E                                                                                    | Branches                                                                                         |                                                                                |                                                                            |
| Functionality                 | 2. Military C                                                                                    | Conflicts (served in)                                                                            |                                                                                |                                                                            |
|                               | 3. Military F                                                                                    | Rank                                                                                             |                                                                                |                                                                            |
|                               | 4. Reason f                                                                                      | for Military Discharg                                                                            | e                                                                              |                                                                            |
|                               |                                                                                                  |                                                                                                  |                                                                                |                                                                            |

# Back

Click **NEXT** to continue

Next 🕨

🐨 Netsmart

#### myUnity: What's New! 2021.04 X Census Orders **Financial** Clinical myUnity Enterprise Senior Living **Updates MUE-169** Setup New Veteran Demographics Data Capture and Report **MUE-169** Setup Military Service Field Functionality MUE-1809 The **Military Service field** existed prior to the **Veteran Demographics** page. The selections Functionality will continue to be populated from values set up for the Military Service reference code. Prior to the addition of the Veteran Statistics Report, there were not military service . MUE-1908 reserved codes, and organizations could define any values for their purposes. Functionality The Military Service field is currently also used to indicate Veteran or Non-Veteran on the ۰ Demographics Worksheet report and Hospice CAHPS reports.

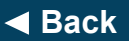

Click NEXT to continue

Next ►

😽 Netsmart

#### myUnity: What's New! 2021.04 X Census Orders **Financial** Clinical myUnity Enterprise Senior Living **Updates MUE-169** Setup New Veteran Demographics Data Capture and Report **MUE-169** Setup Military Service Field Functionality With this release, two reserved military service reference codes have been added. ٠ MUE-1809 VT = Veteran (Is Veteran = yes) Functionality • **NO** = Non-Veteran (Is Veteran = no) MUE-1908 Existing codes distinctly used to represent veteran or non-veteran Functionality were converted to the new reserved codes. Example: If the code NV (non-veteran) was present this code will be automatically converted to NO (non-veteran). If the code NV (navy veteran) was present this code would not be converted because it is not specific to veteran or non-veteran.

#### Back

Click NEXT to continue

Next ►

\* Netsmart

#### myUnity: What's New! 2021.04 X Census Orders **Financial** Clinical myUnity Enterprise Senior Living **Updates MUE-169** Setup New Veteran Demographics Data Capture and Report **MUE-169** Setup Military Service Field Functionality **MUE-1809** Functionality associated with the existing **Demographics Worksheet** and the **Hospice** CAHPS report has not changed; these still rely on the Is Veteran Yes/No selection on Functionality the reference code setup. The new Veteran Statistics Report will also use the Veteran Yes/No 0 MUE-1908 selection on the reference code setup. Functionality If a patient's military service is associated with a military service which has been set up as **Yes** (Is Veteran), the patient will be returned on the report. If the military service has been set up as No (Is Not Veteran), the patient will not be returned on the report.

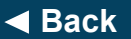

Click NEXT to continue

Next ►

\* Netsmart

#### myUnity: What's New! 2021.04 Χ Census Orders **Financial** Clinical myUnity Enterprise Senior Living **Updates** Functionality **MUE-169** New Veteran Demographics Data Capture and Report **MUE-169** Veteran Demographics Capture **Functionality** MUE-1809 When a patient is selected, access to the **Veteran Demographics** page is available by: Functionality Census > Referral Info > Related Links ٠ Census > Patient Info > Related Links • MUE-1908 Functionality Census > Patient Info > Demographics > Related Links . None of the fields are required. • **Note:** Veteran Demographics is a patient specific entry page so all data captured is associated to the patient and not a specific admission.

#### Back

Click **NEXT** to continue

Next ►

🐨 Netsmart

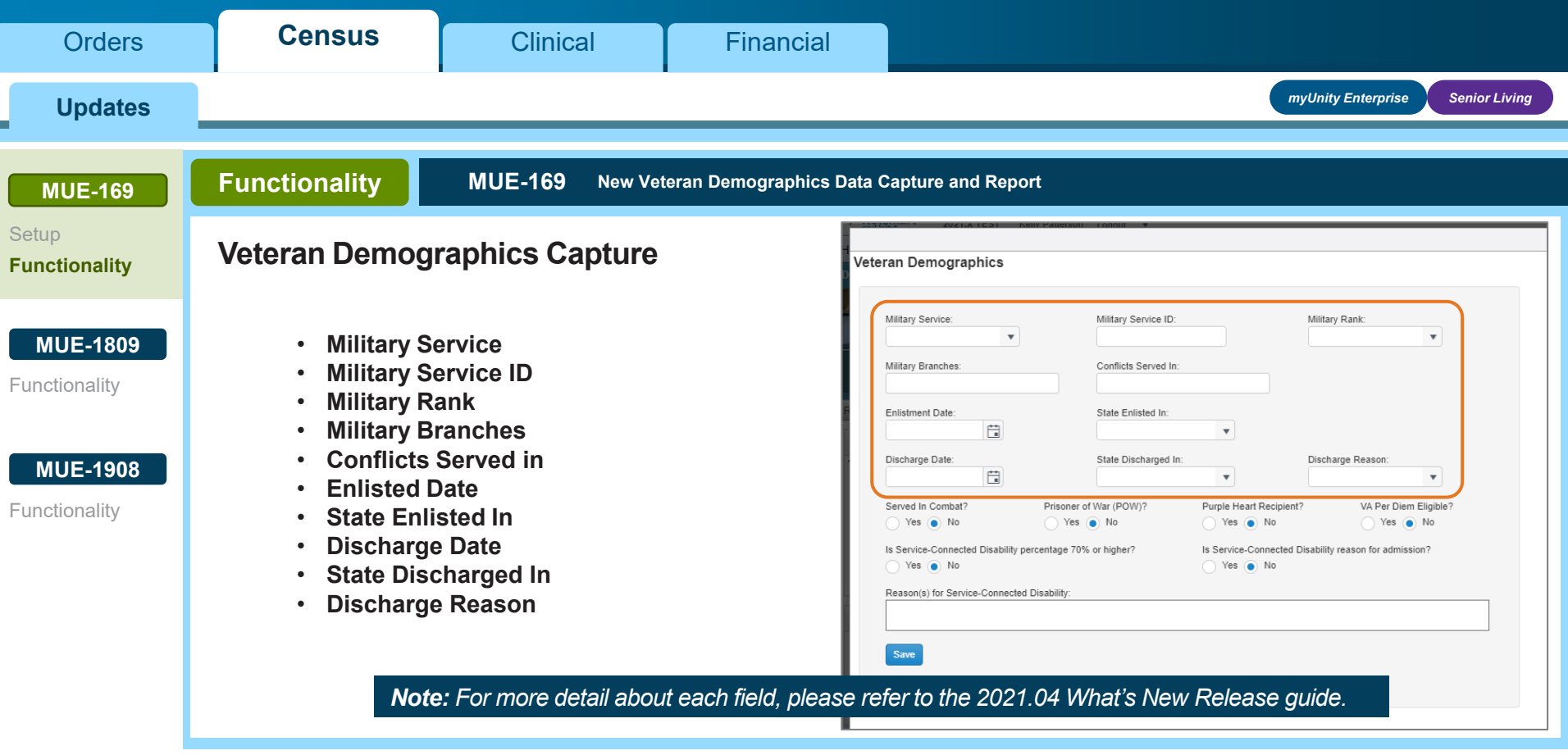

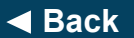

Click NEXT to continue

Next ►

| Orders                                                 | Census                                                                                                    | Clinical                                                                                                    | Financial                 |                                                                                                    |                                                                                                    |                                                                                                    |
|--------------------------------------------------------|----------------------------------------------------------------------------------------------------|----------------------------------------------------------------------------------------------------|---------------------------|----------------------------------------------------------------------------------------------------|----------------------------------------------------------------------------------------------------|----------------------------------------------------------------------------------------------------|
| Updates                                                |                                                                                                    |                                                                                                    |                           |                                                                                                    |                                                                                                    | myUnity Enterprise Senior Living                                                                                    |
| MUE-169<br>Setup<br>Functionality                      | Functionality<br>Veteran Demog                                                                                                    | MUE-169 New Ver                                                                                                    | teran Demographics Da     | ta Capture and Report                                                                                                    |                                                                                                    |                                                                                                    |
| MUE-1809<br>Functionality<br>MUE-1908<br>Functionality | <ul> <li>Served in</li> <li>Prisoner of</li> <li>Purple He</li> <li>VA Per Di</li> <li>Is Service<br/>Percentage</li> <li>Is Service<br/>for admis</li> <li>Reason(s<br/>Disability</li> </ul> | Combat<br>of War (POW)<br>eart Recipient<br>em Eligible<br>e-Connected Disabili<br>ge 70% or higher?<br>e-Connected Disabili<br>sion<br>) for Service-Connec | ity<br>ity reason<br>cted | Miilary Service: Miilary Branches: Enlistment Date: Discharge Date: Service In Combat? Yes  No Yes Is Service-Connected Disability percentage 70 Yes  No Reason(s) for Service-Connected Disability: | Military Service ID:<br>Conflicts Served In:<br>State Enlisted In:<br>State Discharged In:<br>V<br>s of War (POW)?<br>Purple Heart Recipi<br>s No<br>No<br>O% or higher?<br>Is Service-Connects<br>Ves No | Military Rank:  Discharge Reason:  VA Per Diem Eligible?  VA Per Diem Eligible?  d Disability reason for admission? |
| ✓ Back                                                 | Note                                                                                                    | e: For more detail abou                                                                                                    | It each field, please     | refer to the 2021.04 W                                                                                                    | Vhaťs New Release                                                                                                    | guide.<br>Next ►                                                                                                    |

\* Netsmart

| myUnity: What's I      | New! 2021.04                                                                       |                                                                                         |                                                                                      |                                                                                                    | X     |
|------------------------|------------------------------------------------------------------------------------|-----------------------------------------------------------------------------------------|--------------------------------------------------------------------------------------|----------------------------------------------------------------------------------------------------|-------|
| Orders                 | Census                                                                             | Clinical                                                                                | Financial                                                                            |                                                                                                    |       |
| Updates                |                                                                                    |                                                                                         |                                                                                      | myUnity Enterprise Senior L                                                                                                    | iving |
| MUE-169                | Functionality                                                                      | MUE-169 New Ve                                                                          | eteran Demographics Data C                                                           | Capture and Report                                                                                                    |       |
| Setup<br>Functionality | Veteran Statistic                                                                  | cs Report                                                                               |                                                                                      |                                                                                                    |       |
|                        | Navigate to Census >                                                               | Reports > General >                                                                     | > Veteran Statistics R                                                               | Report                                                                                                    |       |
| Functionality          | The <b>Veteran Statistic</b><br><b>Demographics</b> page<br>and sorting to capture | <b>cs Report</b> is a report b<br>. The report will return<br>statistical totals relate | pased on the veteran panet<br>of results in a patient de<br>ad to the captured patie | patient data captured on the <b>Veteran</b><br>etail view and will also allow grouping<br>ent veteran data.                                                                                                    |       |
| MUE-1908               |                                                                                    |                                                                                         |                                                                                      | 0 2                                                                                                    |       |
| Functionality          | Veteran Statistics Repo                                                            | ort                                                                                     |                                                                                      |                                                                                                    |       |
|                        | Org: HB,And AL,Sear                                                                | w IL Active Dates: 01/01/2021                                                           | To 01/31/2021                                                                        | Apply Filters                                                                                                    |       |
|                        | Veterans by Conflict Vetera                                                        | ns by Branch Detail View                                                                |                                                                                      |                                                                                                    |       |
|                        | Collapse/Open All                                                                  |                                                                                         |                                                                                      | ( Export to Excel Export to PDF                                                                                                    |       |
|                        | Resident Name                                                                      | Resident ID         Y         Admission ID                                              | Y Military ID Y SCD Reason<br>No items to                                            | T       70% or Greater       T       SCD Admission       Purple Heart Re       T       POW (prisoner o       T       Served In Combat       T         to display.       \$       \$       \$       \$       \$       \$       \$ |       |

Back

Click **NEXT** to continue

Next 🕨

\* Netsmart

Copyright © Netsmart. All rights reserved.

🐨 Netsmart

| Orders                                                 | Census                                                                                                    | Clinical                                                                                                    | Financial                                                                                                    |                                                                                                    |
|--------------------------------------------------------|----------------------------------------------------------------------------------------------------|----------------------------------------------------------------------------------------------------|----------------------------------------------------------------------------------------------------|----------------------------------------------------------------------------------------------------|
| Updates                                                |                                                                                                    |                                                                                                    |                                                                                                    | myUnity Enterprise Senior Living                                                                                                    |
| MUE-169<br>Setup<br>Functionality                      | Functionality<br>Veteran Statistic                                                                                                    | MUE-169 New Ve<br>s Report                                                                                                    | eteran Demographics Data C                                                                                                    | Capture and Report                                                                                                    |
| MUE-1809<br>Functionality<br>MUE-1908<br>Functionality | <ul> <li>The report will only status is determine value that has 'Is V</li> <li>Org – filter organizatio admission</li> <li>Active Dath have an adwithin the admission</li> </ul> | return veteran patien<br>d by having selected<br>a <b>teran – Yes</b> ' selected<br>is the report by the a<br>on level for any veter<br>included in the Activ<br>tes – returns all vete<br>ctive admission for or<br>active date range ent | ts. The veteran<br>a <b>Military Service</b><br>ed.<br>dmission<br>an patient's<br>e Date range<br>ran patients who<br>he or more days<br>tered. | Veteran Statistics Report         Org:       HB.And AL,Seavw IL         Active Dates:       01/01/2021         To       01/31/2021         Veterans by Conflict       Veterans by Branch         Detail View       Collapse/Open All         Resident Name       Resident ID         Admission ID       Military ID         SCD |
| Back                                                   |                                                                                                    |                                                                                                    | Click <b>NEXT</b> to continue                                                                                                    | e Next ►                                                                                                    |

| myUnity: What's        | New! 2021.04                                                    |                                                             |                                                     | X                                                                                          |
|------------------------|-----------------------------------------------------------------|-------------------------------------------------------------|-----------------------------------------------------|--------------------------------------------------------------------------------------------|
| Orders                 | Census                                                          | Clinical                                                    | Financial                                           |                                                                                            |
| Updates                |                                                                 |                                                             |                                                     | myUnity Enterprise Senior Living                                                           |
| MUE-169                | Functionality                                                   | MUE-169 New Ver                                             | teran Demographics Data C                           | Capture and Report                                                                         |
| Setup<br>Functionality | Report Results                                                  |                                                             |                                                     |                                                                                            |
| MUE-1809               | The results can be vie                                          | wed in three different                                      | ways by selecting one                               | of the three tabs at the top of the report.                                                |
| Functionality          | 1. Veterans by Con                                              | flict                                                       |                                                     |                                                                                            |
| MUE-1908               | <ul> <li>All veteran</li> </ul>                                 | patients are grouped                                        | d by the conflict(s) the                            | y have served in.                                                                          |
| Functionality          | <ul> <li>By expand<br/>patients wir</li> </ul>                  | ing any of the conflict<br>thin the report criteria         | t groupings, a statistic<br>a that have served in t | cal total in addition to a patient detail list of all<br>that expanded conflict.           |
|                        | <ul> <li>A patient m<br/>total group<br/>bottom of t</li> </ul> | nay have service in m<br>ings. However, the p<br>he report. | nultiple conflicts so ma<br>patient is only counted | ay be included in more than one of the sub<br>I one time in the report grand totals at the |
|                        |                                                                 |                                                             |                                                     |                                                                                            |

# Back

Click **NEXT** to continue

Next 🕨

🐨 Netsmart

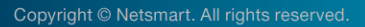

| myUnity: What's          | New! 2021.04                                                    |                                                           |                                                   | X                                                                                           |
|--------------------------|-----------------------------------------------------------------|-----------------------------------------------------------|---------------------------------------------------|---------------------------------------------------------------------------------------------|
| Orders                   | Census                                                          | Clinical                                                  | Financial                                         |                                                                                             |
| Updates                  |                                                                 |                                                           |                                                   | myUnity Enterprise Senior Living                                                            |
| MUE-169                  | Functionality                                                   | MUE-169 New V                                             | eteran Demographics Data (                        | Capture and Report                                                                          |
| Setup<br>Functionality   | Report Results                                                  |                                                           |                                                   |                                                                                             |
| MUE-1809                 | The results can be vie                                          | wed in three different                                    | ways by selecting one                             | of the three tabs at the top of the report.                                                 |
| Functionality            | 2. Veterans by Brar                                             | nch                                                       |                                                   |                                                                                             |
| MUE-1908                 | ∘ All veteran                                                   | patients are groupe                                       | d by the branch(s) the                            | y have served in.                                                                           |
| Functionality            | <ul> <li>By expand<br/>patients wi</li> </ul>                   | ing any of the branc<br>thin the report criteri           | h groupings, a statistic<br>a that have served in | al total in addition to a patient detail list of all that expanded branch.                  |
|                          | <ul> <li>A patient n<br/>total group<br/>bottom of t</li> </ul> | nay have service in r<br>ings. However, the<br>he report. | nultiple branches so r<br>patient is only counted | hay be included in more than one of the sub<br>I one time in the report grand totals at the |
| <ul> <li>Back</li> </ul> |                                                                 |                                                           | Click <b>NEXT</b> to continu                      | e Next ►                                                                                    |

Copyright © Netsmart. All rights reserved.

\* Netsmart

| Senior Living |
|---------------|
|               |
|               |
|               |
|               |
|               |
|               |
|               |
|               |
|               |
|               |

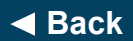

Next 🕨

\* Netsmart

| Orders                    | Census                                                                      | Clinical Fi                                                                                             | nancial                                                                                                    |                                                                      |                                                                                                    |                                       |                                                              |                                                                                                    |                      |                                                                                      |
|---------------------------|-----------------------------------------------------------------------------|----------------------------------------------------------------------------------------------------|----------------------------------------------------------------------------------------------------|----------------------------------------------------------------------|----------------------------------------------------------------------------------------------------|---------------------------------------|--------------------------------------------------------------|----------------------------------------------------------------------------------------------------|----------------------|--------------------------------------------------------------------------------------|
| Updates                   |                                                                             |                                                                                                    |                                                                                                    |                                                                      |                                                                                                    |                                       |                                                              | myUn                                                                                                    | ity Enterpris        | se Senior Living                                                                     |
| MUE-169                   | Functionality                                                               | MUE-169 New Veteran Dem                                                                                 | ographics Data Ca                                                                                                    | pture ai                                                             | nd Report                                                                                                    |                                       |                                                              |                                                                                                    |                      |                                                                                      |
| Setup<br>Functionality    | Report Grouping                                                             | g and Sorting                                                                                           |                                                                                                    |                                                                      |                                                                                                    |                                       |                                                              |                                                                                                    |                      |                                                                                      |
| MUE-1809                  |                                                                             |                                                                                                    | Veterans by Conflict Veterans by Branch Collapse Open All A. Organization 1                                                                                                    | Detail View                                                          | T Patient Name                                                                                                    | Patient ID                            | Admission ID                                                 | T Admission Date                                                                                                | T Military ID        | Deport to Excel     Deport to Excel     Deport to PDP      Vis Per Diam Edgete     T |
| Functionality             | All report columns can<br>column headers. Sort<br>results of the report, ju | i be sorted by clicking on the<br>ing the report will not affect the<br>ist the display of the results. | KIVE Units Exigures 2     TOPHOLHERINGSUSUSUSUS     Searching     TOPHOLHERINGSUSUSUSUH     Searching     TOPHOLHERINGSUSUH     Searching     TOPHOLHERINGSUSUH     Searching     TOPHOLHERINGSUSUH     Searching     TOPHOLHERINGSUSUH                                                                                                    | Pacity<br>Facility<br>Facility                                       | Holicemb, Honpice Med A<br>Holicemb, PDDM<br>PaymentRepression<br>Holicemb, Homecare Med A                                                                                 | 133915<br>133917                      | 71441<br>HH Se-71440<br>HH Se-71444                          | 2020-04-01700.00:00<br>2020-03-01700.00:00<br>2020-04-01700.00:00                                               | 7116<br>999<br>9635  | No<br>No                                                                             |
| MUE-1908<br>Functionality | The <b>Report</b> results ca                                                | n be grouped by any of the<br>funnel icon in the beader                                                 | Select Unity<br>TOPHC3HH HEPEPHNITS<br>EVY Emprase<br>TOPHC3HH HEPEPHNIH<br>Elitopice<br>TOPE/InCMOCCRCHB/Plead<br>TOPE/InCMOCCRCHB/Plead                                                                                                    | Facility<br>Facility<br>Facility<br>Facility<br>Facility<br>Facility | Hoscotte, Home-zere HULI Inke A<br>Gage, Jeremitah Duarisous<br>Holicoreb, UnDischarged<br>Gage, Jeremitah Duarisous<br>Gage, Jeremitah Duarisous<br>Unovarianted Totali R | 133922<br>860<br>94420A<br>860<br>860 | PH158-/1445<br>72857<br>41049A<br>Pimel-71543<br>And A-72840 | 2020-01-01100/00100<br>2020-03-20100.00:00<br>2020-03-01100.00:00<br>2020-10-01100.00:00<br>2020-10-01100.00:00 | 9437                 | No<br>No<br>No<br>No<br>Trade 0                                                      |
|                           | Grouping will group ar<br>based on the selected                             | nd subtotal the veteran patients<br>grouping.                                                           | Wa Per Diem Eighter 1     TOPHOLHERINGSLISLINGHS     Sener Living     TOPHOLHERINGSLISLINGHS     Sener Living     TOPHOLHERINGSLISLINGHA     Sener Living     TOPHOLHERINGSLISLINGHA     Sener Living     TOPHOLHERINGSLISLINGHA                                                                                                    | Facility<br>Facility<br>Facility                                     | Holcomb, Hospice NOT Med A<br>Holcomb, Hospice Med A PLUS<br>NOT Med A<br>HOLCOMB, PPS 2020                                                                                | 133919<br>133820<br>133870            | 71442<br>71443<br>HH Se-71391                                | 2020-04-01700.00:00<br>2020-04-01700.00:00<br>2020-03-01700.00:00                                               | 8884<br>9657<br>5987 | Ves<br>Ves                                                                           |
|                           |                                                                             |                                                                                                    | Search Start Providence Start Start | Facility                                                             | NOVMERA HUBBLE HER AFLOS<br>NOVMERA<br>Holiconti, OldPPS18605                                                                                                    | 133823                                | HH Se-71446<br>HH Se-71548                                   | 2016-04-01100.00:00                                                                                             | 865                  | Yes Yes                                                                              |

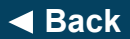

Click **NEXT** to continue

Next 🕨

| Orders                 | Census                                                                | Clinical                                                                        | Fin                                       | ancial                               |                                           |                                                       |                      |                                       |              |
|------------------------|-----------------------------------------------------------------------|---------------------------------------------------------------------------------|-------------------------------------------|--------------------------------------|-------------------------------------------|-------------------------------------------------------|----------------------|---------------------------------------|--------------|
| Updates                |                                                                       |                                                                                 |                                           |                                      |                                           |                                                       |                      | myUnity Enterprise                    | Senior Livir |
| MUE-169                | Functionality                                                         | MUE-169 Nev                                                                     | v Veteran Demog                           | raphics Data                         | Capture and Re                            | port                                                  |                      |                                       |              |
| Setup<br>Functionality | Velerans by Conflict Ve<br>Collapse/Open All                          | Ierans by Branch Detail View                                                    |                                           |                                      |                                           |                                                       |                      | 🔯 🕅 Export to Excel 🛛 🖄 Export to PDI | F            |
| MUE-1809               | A., Organization<br>VA Per Diem Eligibit<br>TOPHCMFSU<br>Senior Livio | Corg Level                                                                      | Patient Name     Holcomb, Hospice Med A   | Patient ID 133918                    | Admission ID     71441                    | Admission Date 2020-04-01T00:00:00                    | Military ID     7116 | VA Per Diem Eligible                  |              |
| Functionality          | TOPMCISHIN<br>Senior Living<br>TOPMCISHIN<br>Senior Living            | HHSLISLHHIHH Facility<br>HHSLISLHHIHH Facility                                  | Holcomb, PDGM<br>PaymentRegression        | 133917                               | HH Se-71440                               | 2020-03-01700:00:00                                   | 999                  | No                                    |              |
| MUE-1908               | TOPHCISHHI<br>Senior Living<br>TOPHCISHH<br>EVP Enterprise            | HHSL\SLHHVHH Facility<br>HHEP\EPHHVITST Facility                                | For example,                              | to see all                           | veteran patie                             | ents eligible fo                                      | pr ,                 | No                                    |              |
| Functionality          | TOPHC3HHU<br>Enterprise<br>TOPE:\tCMO<br>TOPE:\tCMO                   | HHEPIEPHHIHH Facility<br>CCRC/HBI/Pimdi RC Facility<br>CCRC/HBI/And AL Facility | VA Per Dien<br>not, drag the              | n Reimbur<br>VA Per Di<br>at the top | rsements ar<br>iem Eligible<br>Automatica | nd all that are<br>column to the<br>ally the report y | e<br>Avill           | No<br>No                              |              |
|                        | ✓ VA Per Diem Eligibili<br>TOPHC4HSU<br>Senior Living                 | et 1<br>HSSLISLHSIHS Facility                                                   | refresh and g                             | roup by th                           | e VA per Die                              | em eligibility.                                       | 4                    | Ves                                   |              |
|                        | TOPHCHHS<br>Senior Living<br>TOPHCI3HI1<br>Senior Living              | HHSL/SLHHIHH Facility                                                           | HOLCOMB, PPS 2020                         | 133870                               | HH Se-71391                               | 2020-03-01T00:00:00                                   | 5087                 | Yes                                   |              |
|                        | TOPIHCI3HHI<br>Senior Living<br>TOPIHCI3HHI                           | HHSL\SLHH\HH Facility                                                           | Holcomb, Homecare Med A PLUS<br>NOT Med A | 133923                               | HH Se-71446                               | 2020-04-01T00:00:00                                   | 865                  | Yes                                   |              |

Back

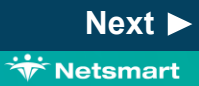

| Orders                 | Census                                              | Clinical                                                  | Financial                                               |                       |                                                                                                    |                                                                                                    |                                          |                                                    |
|------------------------|-----------------------------------------------------|-----------------------------------------------------------|---------------------------------------------------------|-----------------------|----------------------------------------------------------------------------------------------------|----------------------------------------------------------------------------------------------------|------------------------------------------|----------------------------------------------------|
| Updates                |                                                     |                                                           |                                                         |                       |                                                                                                    | myUr                                                                                                    | ty Enterprise                            | Senior Living                                      |
| MUE-169                | Functionality                                       | MUE-169 New Vet                                           | teran Demographics Data Ca                              | pture and Report      |                                                                                                    |                                                                                                    |                                          |                                                    |
| Setup<br>Functionality | Report Groupin                                      | g and Sorting                                             |                                                         | Veterans b<br>Collaps | by Conflict Veterans by Branch Det                                                                                                    | Vev                                                                                                    |                                          |                                                    |
| MUE-1809               | The report can also b                               | e grouped by multiple (                                   | columns at once.                                        | T VAF                 | Per Diem Eligible × ↑ Military Brann<br>A. Organization ↓ ↑<br>Per twn Eligible: 0<br>Military Branch:<br>Military Branch: Army                                   | Crig Level T Patient Name                                                                                                    | T Patient ID                             | Admission ID                                       |
| MUE-1908               | For example, a user of see a break down of sections | could additionally group<br>which of the <b>VA Per Di</b> | p by <b>Military Branch</b> to<br>iem Eligible veterans | o                     | TOPH/CSHRIHHSLSLHHUH<br>Senior Living<br>TOPH/CSHRIHHSLSLHHUH<br>Senior Living<br>TOPH/CSHRIHHEPLEPHIL<br>EVV Enterprise<br>TOPH/CINOCCRC/HB/Pimdl<br>RC          | Facility         Holcomb, POOM           Facility         PaymentRepression           Facility         Holcomb, Homecare           Facility         Gage, Jeremiah Dua           Facility         Gage, Jeremiah Dua | led A 133917<br>Led A 133921<br>.cus bbb | HH Se-71440<br>HH Se-71444<br>72857<br>Pimdi-71543 |
| Functionality          |                                                     | Tanon(s).                                                 |                                                         | •                     | TOP/EVI/CMOCCRCiHBiAnd<br>AL<br>Military Branch: Marines                                                                                                    | Facility Gage, Jeremiah Dua<br>Unduplicated Total:<br>Unduplicated Total:                                                                                                    | cus bbb                                  | And A-72840                                        |
|                        |                                                     |                                                           |                                                         | • va p                | her Diem Eligible: 1<br>Military Branch:<br>Military Branch: Army<br>Military Branch: Army, Navy<br>Military Branch: Marinea, Coast Guan<br>Military Branch: Navy | rd                                                                                                    |                                          |                                                    |
|                        |                                                     |                                                           |                                                         |                       | 1 M 25 V items pe                                                                                                    | Unduplicated Total:<br>er page                                                                                                    |                                          |                                                    |

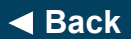

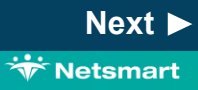

| Orders                                                      | Census                                                                                                    | Clinical                                                                                                    | Financial                                                                                                    |                                                                                                    |
|-------------------------------------------------------------|----------------------------------------------------------------------------------------------------|----------------------------------------------------------------------------------------------------|----------------------------------------------------------------------------------------------------|----------------------------------------------------------------------------------------------------|
| Updates                                                     |                                                                                                    |                                                                                                    |                                                                                                    | myUnity Enterprise Senior Living                                                                                                    |
| MUE-169<br>Setup                                            | Functionality<br>Additional Repo                                                                                                    | MUE-169 New V                                                                                                    | /eteran Demographics Data C                                                                                                    | Capture and Report End of MUE                                                                                                    |
| Functionality MUE-1809 Functionality MUE-1908 Functionality | <ul> <li>Collapse/Open Al<br/>displays all patient<br/>totals only.</li> <li>Add/Remove Rep<br/>icon allows the use<br/>on the report.</li> <li>Export to Excel/P<br/>with the report resu</li> </ul> | I button: when group<br>detail or collapses al<br>ort Columns from V<br>er to select and/or des<br>DF: select to create e<br>ilts. | ping the report, this butt<br>I patient detail to view<br><b>/iew</b> : clicking on the ge<br>select columns that disp<br>either an Excel or PDF t | ton<br>File<br>Topser<br>topser<br>top |

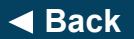

| Orders                    | Census   | Clinical                                | Financial                           |                                                                 |
|---------------------------|----------|-----------------------------------------|-------------------------------------|-----------------------------------------------------------------|
| Updates                   |          |                                         |                                     | myUnity Enterprise Senior Living                                |
| MUE-169                   | Overview | MUE-1809 Enhand                         | ements to Authorizations o          | outside range of plan dates                                     |
| Setup<br>Functionality    |          |                                         |                                     |                                                                 |
| MUE-1809<br>Functionality | 14/:4    | h this values as                        |                                     | ie heer weede te the five stiere liter                          |
| MUE-1908<br>Functionality | suri     | n this release, er<br>rounding Authori: | nancements nav<br>zations associate | <i>Ye been made to the functionality</i><br>ed to active Plans. |
|                           |          |                                         |                                     |                                                                 |
|                           |          |                                         |                                     |                                                                 |

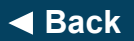

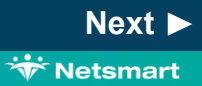

Next 🕨

🐨 Netsmart

| Orders                                                                                      | Census                                                                                                    | Clinical                                                                                                    | F                                                                             | inancial                                                                                                    |                                                                                         |         |                    |                                     |
|---------------------------------------------------------------------------------------------|----------------------------------------------------------------------------------------------------|----------------------------------------------------------------------------------------------------|-------------------------------------------------------------------------------|----------------------------------------------------------------------------------------------------|-----------------------------------------------------------------------------------------|---------|--------------------|-------------------------------------|
| Updates                                                                                     |                                                                                                    |                                                                                                    |                                                                               |                                                                                                    |                                                                                         | п       | nyUnity Enterprise | Senior Living                       |
| MUE-169<br>Setup<br>Functionality<br>MUE-1809<br>Functionality<br>MUE-1908<br>Functionality | <ul> <li>Functionality</li> <li>In this scenario, the sync with plan date were changed. An appeared when the</li> <li>When a user is cha Authorization Date outside the date ra plan, they will get a them '<i>Plan Name</i> is Authorization date</li> <li>When a plan is ren Coverage which h Authorization, that on the Authorization is the Authorization is selection list if the Authorization is the Authorization is the Authori is the Au</li></ul> | MUE-1809 Enhant<br>e auth was originally in<br>es, but then plan dates<br>nessage would also h<br>e plan dates were edit<br>anging a Service<br>Range to one that sp<br>nge for the associated<br>a message that inform<br>s not active for the en-<br>range.'<br>noved from the <b>Fundi</b><br>as an associated <b>Ser</b><br>at plan will remain disp<br><b>on</b> but will not appear<br>Authorization is edited | cements to<br>ave<br>ed.<br>ans<br>tire<br><b>ng</b><br>vice<br>layed<br>in a | Authorizations o<br>Save Add Auth D<br>Service Authoriz<br>Authorization save<br>TS MED A (Cahak<br>Authorization<br>Authorization Number<br>Contact Name<br>Relate to Order? | Detail Create Summary Ro<br>cations<br>ed successfully.<br>ba) is not active for the en | n dates |                    | Verified Date<br>01/29/2021<br>Note |

Back

#### myUnity: What's New! 2021.04 Χ Census Orders Clinical **Financial** myUnity Enterprise Senior Living **Updates Overview MUE-1908** Ability to search Patient ID or Admission ID added to Patient Quick Search **MUE-169** Setup Functionality MUE-1809 Functionality With this release, the **Patient Quick Search** has been updated to allow searching by **Patient ID** and **Admission ID** in addition to the already **MUE-1908** existing patient name search. **Functionality**

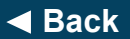

Click **NEXT** to continue

Next ►

😽 Netsmart

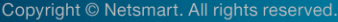

| Orders                    | Census                                          | Clinical                      | Financial                  |                         |                                |                                  |
|---------------------------|-------------------------------------------------|-------------------------------|----------------------------|-------------------------|--------------------------------|----------------------------------|
| Updates                   |                                                 |                               |                            |                         |                                | myUnity Enterprise Senior Living |
| MUE-169                   | Functionality                                   | MUE-1908 Ability to           | o search Patient ID or Adn | nission ID added to Pat | ient Quick Search              | End of Section                   |
| Setup<br>Functionality    |                                                 |                               |                            |                         | Quick Search                   | ient ID, or Admission ID         |
| MUE-1809<br>Functionality | The search box will no<br>as entered by the use | ow search by one of the<br>r: | Active All Patient         |                         |                                |                                  |
| MUE-1908<br>Functionality | Patient ID                                      |                               |                            |                         |                                |                                  |
|                           | • Admission                                     | n ID                          |                            |                         |                                |                                  |
|                           |                                                 |                               |                            |                         | Advanced Search<br>Add Patient | OK Cancel                        |

# Back

#### End of Section. Please Select a Tab at the top.

Copyright © Netsmart. All rights reserved.

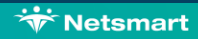

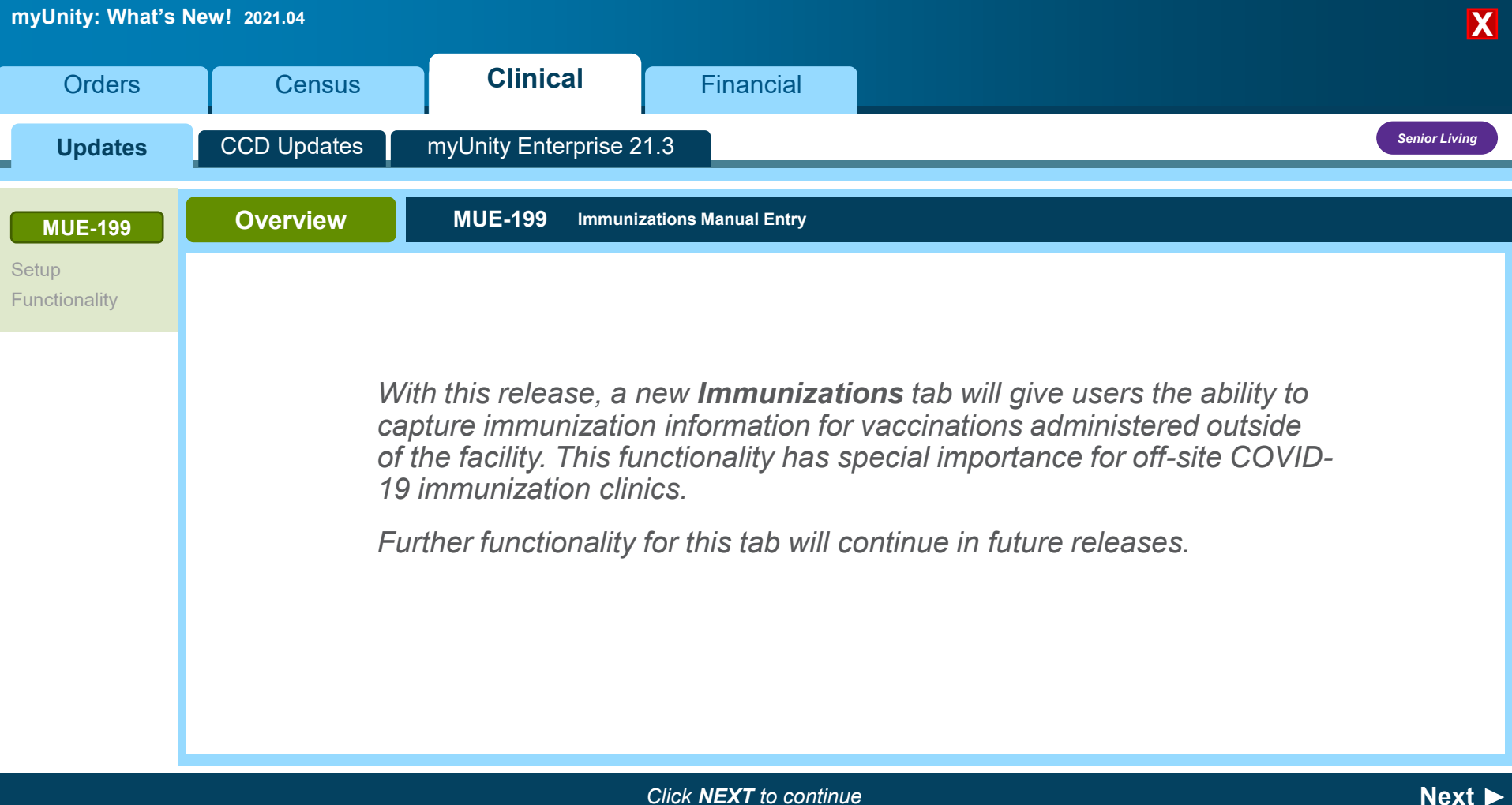

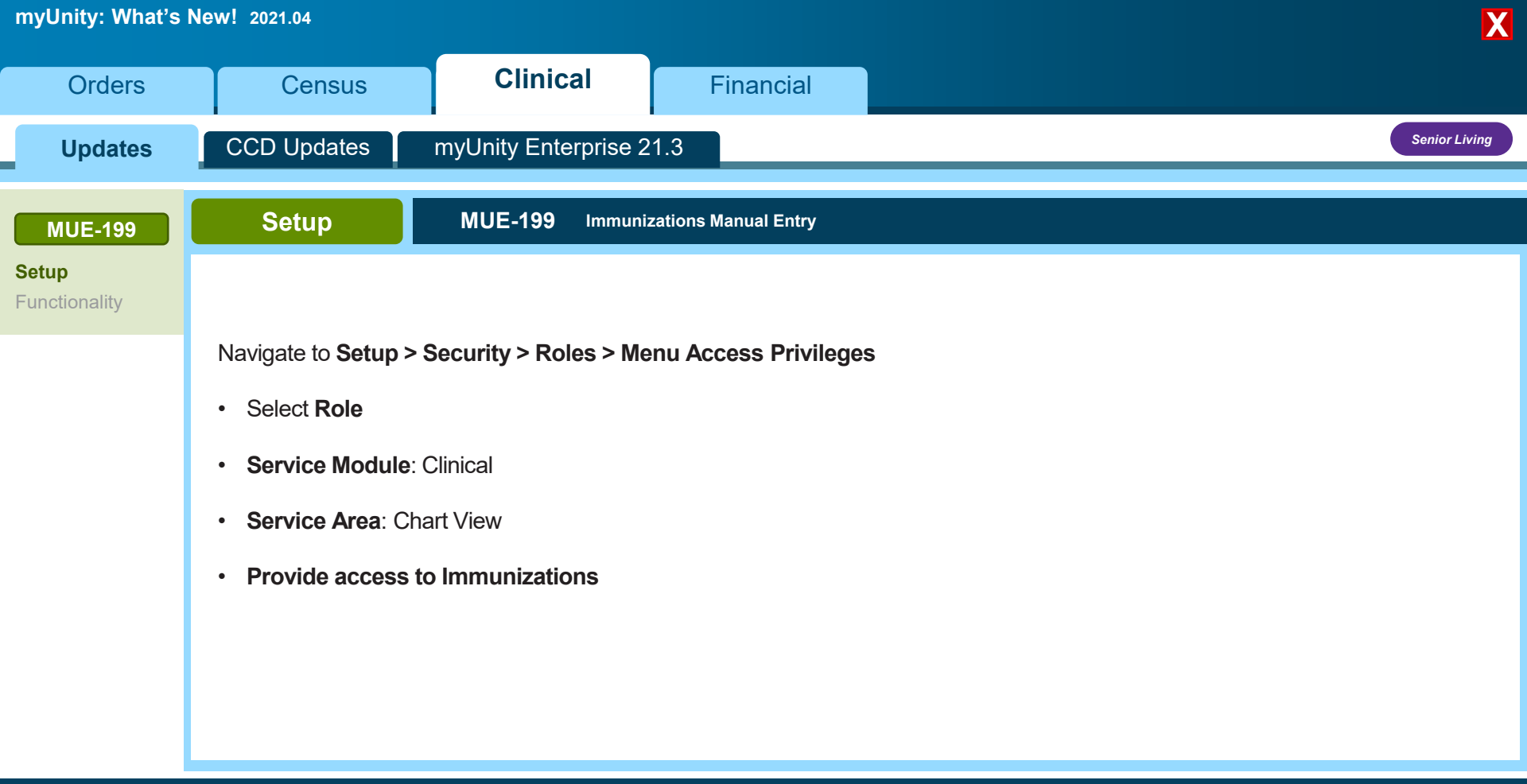

Back

Click **NEXT** to continue

Next ►

| myUnity: What's        | New! 2021.04                                 |                                                                                                    |                      |                |                                 |                       |           |                            |                        |                      |                                    |                    |               |
|------------------------|----------------------------------------------|----------------------------------------------------------------------------------------------------|----------------------|----------------|---------------------------------|-----------------------|-----------|----------------------------|------------------------|----------------------|------------------------------------|--------------------|---------------|
| Orders                 | Census                                       | CI                                                                                                    | inical               |                | Financi                         | ial                   |           |                            |                        |                      |                                    |                    |               |
| Updates                | CCD Updates                                  | myUnity                                                                                                 | Enterprise           | e 21.3         |                                 |                       |           |                            |                        |                      |                                    |                    | Senior Living |
| MUE-199                | Functionality                                | MUE-                                                                                                    | 199 Immi             | unizations     | Manual Er                       | ntry                  |           |                            |                        |                      |                                    |                    |               |
| Setup<br>Functionality | Once setup is com                            | Once setup is complete, a new <b>Immunizations</b> tab will be available under the <b>Clinical</b> tab. |                      |                |                                 |                       |           |                            |                        |                      |                                    |                    |               |
|                        | This tab is speci                            | fically for ca                                                                                          | pturing any          | / immun        | izations r                      | not capt              | ured vi   | a an or                    | der.                   |                      |                                    |                    |               |
|                        | • In this tab, an <b>In</b>                  | nmunizatior                                                                                             | ns (not Ad           | ministe        | red in Fa                       | acility)              | nyperlir  | nk is av                   | ailable.               |                      |                                    |                    |               |
|                        | Alerts Resider                               | nt Info Care Mgmt Ad                                                                                    | mission Vitals Ca    | are Plan Asses | sments MDS                      | Therapy Ord           | ers Tests | Wounds Not                 | es Risk Mgm            | t Providers          | Discharge Meds Immunization        | s                  |               |
|                        | Immunization                                 | <u>s (Not Administered In</u>                                                                           | Facility) 💠 Add Imm  | unization      |                                 |                       |           |                            |                        |                      |                                    | -                  |               |
|                        | Immunization T<br>Toxoid Vaccines<br>Bacilli | s - Toxin-Producing TB V                                                                                | accine 99.99 cc      | Route          | Lot Number<br>TB-001 234<br>123 | Date Admi<br>9/3/2020 | CVS #10   | Administ<br>Nurse<br>Nancy | Date Obse<br>9/20/2020 | Observed<br>Positive | Notes Imm added on Adm 71389 (3/1/ | History<br>History |               |
|                        | Vaccine Viral - (<br>CoV-2)                  | COVID-19 (SARS- Mode                                                                                    | erna full<br>syringe | Intramuscular  | 197619581951                    | 1/1/2021              | CVS #16   | Nurse<br>Nelda             |                        |                      | documented on Adm 73099 (2n        | History.           |               |
|                        | Vaccine Viral - I<br>Related                 | Mumps and MPS                                                                                           | -Vax 115 mil         | Intramuscular  |                                 |                       | CVS #16   |                            |                        |                      | adding a note after this row had   | History.           |               |

Back

Click **NEXT** to continue

1/2/2021

CVS #18

75 def ahi ikl

Dr Dave

dr75def

ahi ikl m

OU812

abc def ahi ik

25

grams

abc def ahi ikl Oral

Tick B Gone

Vaccine Viral- Tick-borne

Encephalitis

Copyright © Netsmart. All rights reserved.

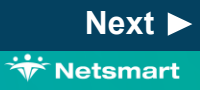

more security testing

History

| nyUnity: What's | New! 2021.04                                                              |                                                                             |                                                       |                                   |                                                                                                    |                                                                                                    |                                                                                                    |                                 |
|-----------------|---------------------------------------------------------------------------|-----------------------------------------------------------------------------|-------------------------------------------------------|-----------------------------------|----------------------------------------------------------------------------------------------------|----------------------------------------------------------------------------------------------------|----------------------------------------------------------------------------------------------------|---------------------------------|
| Orders          | Census                                                                    | Clinical                                                                    | Financial                                             |                                   |                                                                                                    |                                                                                                    |                                                                                                    |                                 |
| Updates         | CCD Updates                                                               | myUnity Enterprise                                                          | 21.3                                                  |                                   |                                                                                                    |                                                                                                    |                                                                                                    | Senior                          |
| MUE-199         | Functionality                                                             | MUE-199 Immur                                                               | nizations Manual Entry                                |                                   |                                                                                                    |                                                                                                    |                                                                                                    |                                 |
| nctionality     | • Selecting the <b>Imr</b><br>the <b>Add Immuni</b><br>details and the at | nunizations (Not Adm<br>zation button will open<br>bility to add a new immu | inistered in Facil<br>the screen with im<br>unization | <b>ity)</b> link or<br>munization | Alerts Resident Info Care<br>Immunizations (Not Administration Type<br>Immunization S(Not Administrations)<br>+ Add Immunization () Cancel char<br>Immunization Type<br>Toxold Vaccines - Toxin-Producing Bacilli | e Mgmt Admiss<br>nistered In Fac<br>Immuniza<br>tered In Facility;<br>ges<br>Immunization<br>T8 Vaccine | sion Vitals Carrows<br>ility) ♀ Add Immur<br>ation Amount Arrows<br>Amount Reute<br>99.99 cc Intramuscular | e Plan Ass<br>nization<br>Route |

🐨 Netsmart

Next 🕨

| myUnity | y: Wha | it's New | /! 2021.04 |
|---------|--------|----------|------------|
|---------|--------|----------|------------|

| Orders                            | Census                                                                                                    | Clinical                                                                                                    | Financial                                                                                                    |                          |                                                                                                    |           |
|-----------------------------------|----------------------------------------------------------------------------------------------------|----------------------------------------------------------------------------------------------------|----------------------------------------------------------------------------------------------------|--------------------------|----------------------------------------------------------------------------------------------------|-----------|
| Updates                           | CCD Updates                                                                                                    | myUnity Enterprise                                                                                                    | 21.3                                                                                                    |                          | Seni                                                                                                    | or Living |
| MUE-199<br>Setup<br>Functionality | Functionality                                                                                                    | MUE-199 Immu                                                                                                    | nizations Manual Entry                                                                                                 |                          |                                                                                                    |           |
|                                   | <ul> <li>Immunization Ty<br/>one must be select</li> <li>In addition<br/>Bio logis<br/>Observed</li> <li>Note: Only the Immu<br/>Administered fields<br/>should enter as much</li> </ul> | <b>Type (required field)</b> : For<br>the to fill out the rest of<br>the the Immunization<br><b>atic category</b> is an op<br><b>d</b> – for the two step P<br><b>unization Type</b> and <b>D</b><br>are required, but users<br>in information as is ava | DB immunization categ<br>of the fields.<br>In categories, the <b>Diagu</b><br>otion – to populate the<br>PD (TB Test). | ories,<br>nostic<br>Date | Immunizations (Not Administer         + Add Immunization         Immunization Type         Immunization Type         Ir         Toxoid Vaccines - Toxin-Producing Bacilli |           |
| ■ Back                            |                                                                                                    |                                                                                                    | Click <b>NEXT</b> to c <u>ontinu</u>                                                                                   | e                        |                                                                                                    | Next 🕨    |

Copyright © Netsmart. All rights reserved.

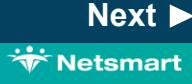

| myUnity: \ | What's New! | 2021.04 |
|------------|-------------|---------|
|------------|-------------|---------|

| Orders                 | Census                             | Clinical               | Financial                |  |                    |          |               |  |
|------------------------|------------------------------------|------------------------|--------------------------|--|--------------------|----------|---------------|--|
| Updates                | CCD Updates                        | myUnity Enterprise 2   | 21.3                     |  |                    |          | Senior Living |  |
| MUE-199                | Functionality                      | MUE-199 Immuni         | izations Manual Entry    |  |                    |          |               |  |
| Setup<br>Functionality |                                    |                        |                          |  |                    |          |               |  |
|                        | Immunization: free text            |                        |                          |  | tered In Facility) |          |               |  |
|                        | Amount: free text                  |                        |                          |  | ges                |          |               |  |
|                        | Route: multi-select administration | t options; same option | s as in orders for route |  | Immunization       | Amount   | Route         |  |
|                        |                                    |                        |                          |  |                    |          |               |  |
|                        |                                    |                        |                          |  | TB Vaccine         | 99.99 cc | Intramuscular |  |
|                        |                                    |                        |                          |  |                    |          |               |  |

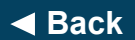

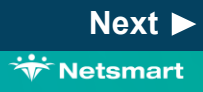

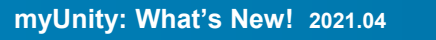

| Orders                            | Census                                                                                | Clinical                                                                                 | Financial                  |   |                |             |               |
|-----------------------------------|---------------------------------------------------------------------------------------|------------------------------------------------------------------------------------------|----------------------------|---|----------------|-------------|---------------|
| Updates                           | CCD Updates                                                                           | myUnity Enterprise                                                                       | 21.3                       |   |                |             | Senior Living |
| MUE-199<br>Setup<br>Functionality | Functionality                                                                         | MUE-199 Immu                                                                             | nizations Manual Entry     |   |                |             |               |
|                                   | Lot number: free                                                                      | e text                                                                                   |                            | - |                |             |               |
|                                   | <ul> <li>Date Administer</li> <li>Location: free te</li> </ul>                        | <b>rea</b> (required field)<br>xt                                                        |                            | - | Lot Number     | Date Admini | Location      |
|                                   | <b>Note:</b> Only the <b>Imm</b><br><b>Administered</b> fields<br>should enter as muc | <b>unization Type</b> and <b>D</b><br>are required, but users<br>h information as is ava | <b>ate</b><br>s<br>ilable. |   | TB-001 234 123 | 9/3/2020    | CVS #10       |

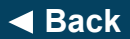

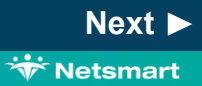

| myUnit | y: What's | New! | 2021.04 |
|--------|-----------|------|---------|
|--------|-----------|------|---------|

| Orders           | Census                                                                                                    | Clinical                                                                                                    | Financial                                                                 |       |                             |                         |                                      |
|------------------|----------------------------------------------------------------------------------------------------|----------------------------------------------------------------------------------------------------|---------------------------------------------------------------------------|-------|-----------------------------|-------------------------|--------------------------------------|
| Updates          | CCD Updates                                                                                                    | myUnity Enterprise 2                                                                                          | 21.3                                                                      |       |                             |                         | Senior Living                        |
| MUE-199<br>Setup | Functionality                                                                                                    | MUE-199 Immuni                                                                                                | zations Manual Entry                                                      |       |                             |                         |                                      |
| Functionality    | <ul> <li>Administered: free</li> <li>Date Observed: Conselected for 2 Step</li> <li>Observed: Positive Test); only populat</li> </ul> | e text<br>Only populates if Diagno<br>O PPD (TB Test)<br>e or Negative – capture<br>tes if Diagnostic Bio log | ostic Bio logistics was<br>es result of 2 Step PPI<br>gistics is selected | D (TB | Administe<br>Nurse<br>Nancy | Date Obser<br>9/20/2020 | Resi       Observed R       Positive |

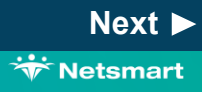

| myUnity: What's I      | New! 2021.04                  |                       |                       | X                                       |
|------------------------|-------------------------------|-----------------------|-----------------------|-----------------------------------------|
| Orders                 | Census                        | Clinical              | Financial             |                                         |
| Updates                | CCD Updates                   | myUnity Enterprise 2  | 21.3                  | Senior Living                           |
| MUE-199                | Functionality                 | MUE-199 Immuni        | izations Manual Entry | End of Section                          |
| Setup<br>Functionality | • <b>Notes</b> : Free text to | o capture any necessa | ry information        | Notes Imm added on Adm 71389 (3/1/20) R |

End of Section. Please Select a Tab at the top

Back

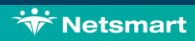

| myUnity: What's N      | lew! 2021.04                                                                                 |                         |                            |                                   | X |  |  |  |
|------------------------|----------------------------------------------------------------------------------------------|-------------------------|----------------------------|-----------------------------------|---|--|--|--|
| Orders                 | Census                                                                                       | Clinical                | Financial                  |                                   |   |  |  |  |
| Updates                | CCD Updates                                                                                  | myUnity Enterprise 2    | 21.3                       | myUnity Enterprise                |   |  |  |  |
| MUE-199                | Overview                                                                                     | Multiple MUE CCD (Co    | ontinuity of Care Document | t)                                |   |  |  |  |
| Setup<br>Functionality |                                                                                              |                         |                            |                                   |   |  |  |  |
| CCD Updates<br>MUE-498 | With this release, several updates have been made to the <b>Continuity of Care</b> document. |                         |                            |                                   |   |  |  |  |
| MUE-1400               | MUE-498: C                                                                                   | CD-A: Vital signs inclu | ided in the CCD            |                                   |   |  |  |  |
| MUE-1768               | MUE-1400:                                                                                    | CCD-A: Incorporate IC   | D-10 diagnoses into        | the GenerateCCDListProblem action |   |  |  |  |
|                        | MUE-1401:                                                                                    | CCD-A: Multiple Races   | s will be included in th   | ne CCD                            |   |  |  |  |
|                        | MUE-1768: CCD-A: Care Team included in the CCD                                               |                         |                            |                                   |   |  |  |  |
|                        |                                                                                              |                         |                            |                                   |   |  |  |  |
|                        |                                                                                              |                         |                            |                                   |   |  |  |  |

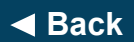

Next 🕨

\* Netsmart

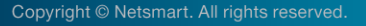

| myUnity: What's        | New! 2021.04                                                                                                    |                                                         |                                                     |                                                                   | X                  |  |  |  |
|------------------------|----------------------------------------------------------------------------------------------------|---------------------------------------------------------|-----------------------------------------------------|-------------------------------------------------------------------|--------------------|--|--|--|
| Orders                 | Census                                                                                                    | Clinical                                                | Financial                                           |                                                                   |                    |  |  |  |
| Updates                | CCD Updates                                                                                                    | myUnity Enterprise 2                                    | 21.3                                                |                                                                   | myUnity Enterprise |  |  |  |
| MUE-199                | Functionality                                                                                                    | Multiple MUE CCD (C                                     | continuity of Care Documen                          | t)                                                                | End of Section     |  |  |  |
| Setup<br>Functionality | The most recent                                                                                                    | vital sign capture for the                              | e requested time frame                              | will be included in the CCD.                                      |                    |  |  |  |
| CCD Updates            | <ul> <li>Includes blood pressure, height, weight, BMI, heart rate, respiratory rate,<br/>temperature, and pulse oximetry.</li> </ul> |                                                         |                                                     |                                                                   |                    |  |  |  |
| MUE-498<br>MUE-1400    | The problem sec<br>date for diagnose                                                                                                 | ction of the CCD will be p<br>es active during the crea | populated with the <b>ICD</b><br>tion date range.   | <b>code(s)</b> , description, and effective                       |                    |  |  |  |
| MUE-1401               | o The Org                                                                                                    | anization Global Setting                                | g " <b>Use CareFabric C</b>                         | CD" must be set to Yes.                                           |                    |  |  |  |
| MUE-1768               | As myUnity now                                                                                                    | supports multi race sele                                | ctions, the CCD will al                             | so display multi race selections.                                 |                    |  |  |  |
|                        | The Care Team will now be included in the CCD.                                                                                       |                                                         |                                                     |                                                                   |                    |  |  |  |
|                        | <ul> <li>○ The Care<br/>case ma</li> </ul>                                                                                           | e Team for the CCD is<br>anager associated thro         | defined as <b>physiciar</b><br>ugh the admission sc | <b>is</b> associated to the patient and the heduling assignments. |                    |  |  |  |

#### End of Section. Please Select a Tab at the top.

Back

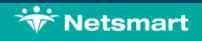

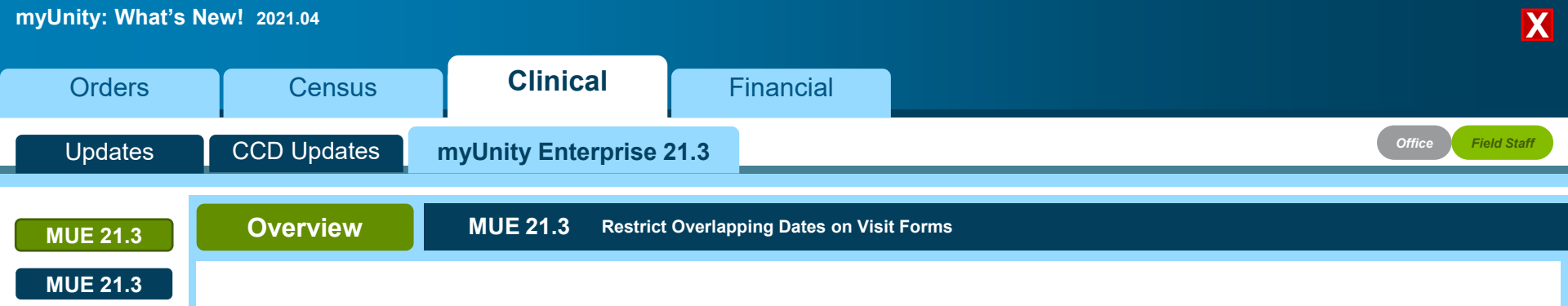

This feature sets up logic to detect overlapping date/time values that could inadvertently be entered into visit forms by clinicians without notification. Typically, these overlaps are caught by billing software, and the forms show up in the Integration Log.

With this functionality, users are notified earlier of overlap errors when a clinician attempts to send the form to the office. If an overlap is detected, myUnity will generate a pop-up window prompting the user to adjust the date/time fields.

Next ►

🐨 Netsmart

| myUnity: What's N | lew! 2021.04  |                                                                                                    |                                                                                                    |                                                                                                    | X                  |
|-------------------|---------------|----------------------------------------------------------------------------------------------------|----------------------------------------------------------------------------------------------------|----------------------------------------------------------------------------------------------------|--------------------|
| Orders            | Census        | Clinical                                                                                            | Financial                                                                                                    |                                                                                                    |                    |
| Updates           | CCD Updates   | myUnity Enterprise 2                                                                                | 1.3                                                                                                    |                                                                                                    | Office Field Staff |
| MUE 21.3          | Functionality | MUE 21.3 Restrict C                                                                                 | verlapping Dates on Visit Forms                                                                                                    |                                                                                                    |                    |
| MUE 21.3          |               |                                                                                                    |                                                                                                    |                                                                                                    |                    |
|                   |               | <b>Check and</b><br>clinician ca<br>but the forn                                                    | <b>Warn</b> : If the configuration is<br>n bypass the prompt and sen<br>n will be marked as " <b>Visit Ove</b>                                      | set to warn, the<br>d the form to the Office,<br>erlap Warning".                                       |                    |
|                   |               | Visit Overlap Warning                                                                               |                                                                                                    | ×                                                                                                    |                    |
|                   |               | The following errors were found: The <b>Patient MR # Date In</b> hospice, test d. 94131A 01/04/2021 | late and time for this visit overlaps with an existing visit. W<br>Date Out Time In Time Out User Form<br>08:30 AM 11:00 AM rn, rn (RN) (H) Hospice | fould you still like to Send to Office?<br>Nursing Initial Comprehensive Admission Assessment (HIS) 3. |                    |
|                   |               |                                                                                                    | Send to Office Close                                                                                                    |                                                                                                    |                    |
|                   |               |                                                                                                    |                                                                                                    |                                                                                                    |                    |

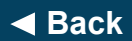

Next 🕨

\* Netsmart

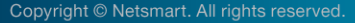

| myUnity: What's I | New! 2021.04  |                                                                                                    |                                                                                                    |                                                                                                    |   | X                  |  |  |
|-------------------|---------------|----------------------------------------------------------------------------------------------------|----------------------------------------------------------------------------------------------------|----------------------------------------------------------------------------------------------------|---|--------------------|--|--|
| Orders            | Census        | Clinical                                                                                                  | Financial                                                                                                    |                                                                                                    |   |                    |  |  |
| Updates           | CCD Updates   | myUnity Enterprise 2                                                                                      | 1.3                                                                                                    |                                                                                                    |   | Office Field Staff |  |  |
| MUE 21.3          | Functionality | MUE 21.3 Restrict (                                                                                       | Overlapping Dates on Visi                                                                                                    | t Forms                                                                                                    |   | End of MUE         |  |  |
| MUE 21.3          |               | Check and<br>clinician wil<br>In/Date Out<br>owned by the<br>Visit Overlap Error                          | I Require: If the config<br>I be prevented from s<br>t and Time In/Time Ou<br>he same user.                                                                                                    | guration is set to require, the<br>ending the form to office if Date<br>ut overlaps with another visit                                          | × |                    |  |  |
|                   |               | The following errors were found: The<br><b>Patient MR # Date In</b><br>hospice, test d. 94131A 01/04/2021 | MR #       Date In       Date Out       Time In       Time Out       User       Form         hospice, test d.       94131A       01/04/2021       08:30 AM       11:00 AM       rn, rn (RN) (H)       Hospice Nursing Initial Comprehensive Admission Assessment (HIS) 3. |                                                                                                    |   |                    |  |  |
|                   |               | <b>Note:</b> This feat<br>create a Suppo<br>be turned on. In<br>turn on either "o                         | ture is <b>not enabled</b> by<br>ort ticket at https://nets<br>n your ticket, please n<br><b>Check and Warn</b> " or                                                                                                    | y default with this release; please<br>smartcares.force.com to request it<br>tote if your agency would like to<br>" <b>Check and Require</b> ." |   |                    |  |  |

Back

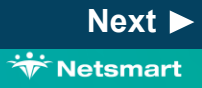

| ew! 2021.04                    |                                                                                                    |                                                                                                    |                                                                                                    |                                                                                                    | X                                                                                                    |
|--------------------------------|----------------------------------------------------------------------------------------------------|----------------------------------------------------------------------------------------------------|----------------------------------------------------------------------------------------------------|----------------------------------------------------------------------------------------------------|----------------------------------------------------------------------------------------------------|
| Census                         | Clinical                                                                                                    | Financial                                                                                                    |                                                                                                    |                                                                                                    |                                                                                                    |
| CCD Updates                    | myUnity Enterprise                                                                                                    | 21.3                                                                                                    |                                                                                                    |                                                                                                    | Office Field Staff                                                                                                    |
| Functionality                  | MUE 21.3 Modify/                                                                                                    | Delete buttons added to C                                                                                                    | PT Code Widget                                                                                                    |                                                                                                    | End of Section                                                                                                    |
|                                |                                                                                                    |                                                                                                    |                                                                                                    |                                                                                                    |                                                                                                    |
| With this                      | update CPT codes that                                                                                                    | have been added to t                                                                                                    | ne CPT Code Widd                                                                                                    | iet can now be modifie                                                                                                    | d or                                                                                                    |
| deleted, p<br>form is no       | provided the form is still e<br>longer editable (for exa                                                                                                    | editable. The <b>Modify</b> a mple if the form is in C                                                                                                    | and <b>Delete</b> buttons<br>Completed status).                                                                                                    | will not be available if t                                                                                                    | he user                                                                                                    |
|                                |                                                                                                    |                                                                                                    |                                                                                                    |                                                                                                    |                                                                                                    |
| Codes Codes                    |                                                                                                    |                                                                                                    |                                                                                                    |                                                                                                    |                                                                                                    |
| Code                           |                                                                                                    | Start Time                                                                                                    | End Time E/M                                                                                                    | l or GW Notes                                                                                                    | Modify Delete                                                                                                    |
| 10061 I I&D Complicated or Mu  | ultiple                                                                                                    | 9:30 PM                                                                                                    | 10:30 PM -                                                                                                    |                                                                                                    | Modify Delete                                                                                                    |
| 11200   Skin Tag removal up to | 15                                                                                                    | 5:15 PM                                                                                                    | 3:00 PM -                                                                                                    |                                                                                                    |                                                                                                    |
| Caregiver Signature: This      | form has not been electronically signed by y                                                                                                    | you.                                                                                                    |                                                                                                    |                                                                                                    |                                                                                                    |
|                                | ew! 2021.04<br>Census<br>CCD Updates<br>Functionality<br>With this<br>deleted, p<br>form is no<br>Codes<br>Code<br>10061 I I&D Complicated or Mu<br>11200 I Skin Tag removal up to<br>Caregiver Signature: This | ewl 2021.04          Census       Clinical         CCD Updates       myUnity Enterprise         Functionality       MUE 21.3       Modify         With this update, CPT codes that deleted, provided the form is still of form is no longer editable (for example)       form is no longer editable (for example)         Codes       10061118D Complicated or Multiple       11201 Skin Tag removal up to 15       Caregiver Signature: This form has not been electronically signed by the form is stolled by the form is not been electronically signed by the form is not been electronically signed by the form is not been electronis and the form is not been electro | ew! 2021.04          Census       Clinical       Financial         CCD Updates       myUnity Enterprise 21.3         Functionality       MUE 21.3       Modify/Delete buttons added to C         With this update, CPT codes that have been added to the deleted, provided the form is still editable. The Modify a form is no longer editable (for example if the form is in C         Image: Code Code Code Code Code Code Code Code | ewl 2021.04       Clinical       Financial         Census       Clinical       Financial         CD Updates       myUnity Enterprise 21.3         Functionality       MUE 21.3       Modify/Delete buttons added to CPT Code Widget         With this update, CPT codes that have been added to the CPT Code Widget deleted, provided the form is still editable. The Modify and Delete buttons form is no longer editable (for example if the form is in Completed status).         Codes       Code         Image: Code       Start Time         Code       9.30 PM         Integrenceal up to 15       5.15 PM         Caregiver Signature: This form has not been electronically signed by you. | Census       Clinical       Financial         CCD Updates       myUnity Enterprise 21.3         Functionality       MUE 21.3       Modify/Delete buttons added to CPT Code Widget         With this update, CPT codes that have been added to the CPT Code Widget can now be modified deleted, provided the form is still editable. The Modify and Delete buttons will not be available if the form is no longer editable (for example if the form is in Completed status).         Codes       End Time       End Time       EM or GW       Notes         1200 Bin Tag removal up to 15       53 FPM       600 PM       .       .         Targetever Signature: This form has not been electronically signed by you.       1030 PM       .       . |

End of Section. Please Select a Tab at the top.

Copyright © Netsmart. All rights reserved.

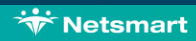

| Orders                                                        | Census            | Clinical                                                                                   | Financial                                                                       |                                                                                                    |
|---------------------------------------------------------------|-------------------|--------------------------------------------------------------------------------------------|---------------------------------------------------------------------------------|----------------------------------------------------------------------------------------------------|
| Updates                                                       | Claims            |                                                                                            |                                                                                 | myUnity Enterprise Senior Living                                                                                                  |
| MUE-20                                                        | Overview          | MUE-20 RTA Pa                                                                              | tient Statement printing op                                                     | tion to include a Resident Copy                                                                                                   |
| Functionality                                                 |                   |                                                                                            |                                                                                 |                                                                                                    |
| MUE-21<br>Setup<br>Functionality<br>MUE-1863<br>Functionality | N<br>S<br>w<br>re | /ith this release, a<br>tatement which allo<br>hich is useful for si<br>sponsible party to | new option has b<br>ows a duplicate o<br>ituations in which<br>whom the initial | een added to the RTA Patient<br>opy to be printed for the patient,<br>the patient has a financially<br>copy will be addressed to. |

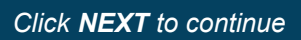

Next 🕨

🐨 Netsmart

| Orders                    | Census                                                                                                    | Clinical                 | Financial                  |                                                                                                    |                                                                                                    |
|---------------------------|----------------------------------------------------------------------------------------------------|--------------------------|----------------------------|----------------------------------------------------------------------------------------------------|----------------------------------------------------------------------------------------------------|
| Updates                   | Claims                                                                                                    |                          |                            |                                                                                                    | myUnity Enterprise Senior Living                                                                                                    |
| MUE-20                    | Functionality                                                                                                    | MUE-20 RTA Pat           | ient Statement printing op | tion to include a Resident Copy                                                                                         |                                                                                                    |
| Functionality             | Submit SReset                                                                                                    | ints                     |                            |                                                                                                    |                                                                                                    |
| MUE-21<br>Setup           | Organization Selection<br>TOP/"all<br>HH Senoic Living/"all<br>HH Enterprise/"all<br>NTST EVV Enterprise/"all               | 🗞 Display To: Facility 💌 |                            | Format/Processing Options<br>Format<br>© Excel<br>© PDF                                                                 | Process  Online Background Stored Templates                                                                                                    |
| Functionality             | Date Filter(s)<br>Starting 01/01/2021                                                                                       | Ending 01/31/2021        |                            |                                                                                                    |                                                                                                    |
| MUE-1863<br>Functionality | Selection(s) Resident Selection (Characters Left: 250) Account Type Resident Trust Entrance Fee Security Deposit Adjustment | Include Message          |                            | Include Signature Line                                                                                                  | <ul> <li>No</li> <li>No</li> <li>No</li> <li>No</li> <li>Na</li> <li>Na</li> <li>Na</li> <li>Na</li> <li>Na</li> <li>Na</li> <li>Na</li> <li>Na</li> <li>Na</li> </ul> |
|                           |                                                                                                    | v                        |                            | Create for Credit Balances O<br>Yes<br>Create Separate Statement fo<br>e Yes<br>Print Duplicate Copy for the I<br>e Yes | NY No Sector Each Account No Resident No No                                                                                                    |

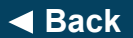

\* Netsmart

| Orders          | Census                                                                                                    | Clinical                                               | Financial                                                                     |                                                                                                  |                       |                   |
|-----------------|----------------------------------------------------------------------------------------------------|--------------------------------------------------------|-------------------------------------------------------------------------------|--------------------------------------------------------------------------------------------------|-----------------------|-------------------|
| Updates         | Claims                                                                                                    |                                                        |                                                                               |                                                                                                  | myUnity Enterp        | ise Senior Living |
| MUE-20          | Functionality                                                                                                    | MUE-20 RTA Pa                                          | tient Statement printing op                                                   | tion to include a Resident Copy                                                                  | ,                     | End of MUE        |
| Functionality   | From the myUnity hor<br><b>Reports &gt; RTA &gt; Pat</b>                                                                                                    | ne screen, navigate to<br><b>ient Statements</b>       | Financial >                                                                   |                                                                                                  |                       |                   |
| MUE-21<br>Setup | <ul> <li>A new radio button<br/>Patient"</li> </ul>                                                                                                    | option for " <b>Print Dup</b>                          | licate Copy for the                                                           | include Signature<br>Yes<br>Include Zero Bala                                                    | Line<br>O No<br>nce   |                   |
| MUE-1863        | <ul> <li>Selecting<br/>statement</li> </ul>                                                                                                    | <b>Yes</b> will print a secon<br>to hand to the patien | d copy of the<br>t.                                                           | <ul> <li>Yes</li> <li>Include No Activit</li> <li>Yes</li> <li>Include Closed Activit</li> </ul> | No No No No Counts    |                   |
| Functionality   | <ul> <li>Selecting No will work as it did prior to this update.</li> <li>A single statement for each patient will be printed,<br/>addressed to either the financially responsible</li> </ul> |                                                        | Yes<br>Include Payee & H<br>Yes<br>Create for Credit<br>Yes<br>Create Society | No<br>No<br>Balances Only<br>No<br>No                                                            |                       |                   |
|                 | party or if r                                                                                                    | none listed, to the pat                                | tient.                                                                        | Print Duplicate Co                                                                               | Dopy for the Resident |                   |
|                 |                                                                                                    |                                                        |                                                                               |                                                                                                  |                       |                   |
| < Back          |                                                                                                    |                                                        | Click <b>NEXT</b> to continue                                                 | 9                                                                                                |                       | Next              |

| Orders                    | Census   | Clinical                                                          | Financial                                                      |                                                                                                    |
|---------------------------|----------|-------------------------------------------------------------------|----------------------------------------------------------------|----------------------------------------------------------------------------------------------------|
| Updates                   | Claims   |                                                                   |                                                                | myUnity Enterprise Senior Living                                                                   |
| MUE-20                    | Overview | MUE-21 1099-IN                                                    | IT and 1096 Tax Form RTA I                                     | Report                                                                                             |
| Functionality             |          |                                                                   |                                                                |                                                                                                    |
| MUE-21                    |          |                                                                   |                                                                |                                                                                                    |
| Setup                     |          |                                                                   |                                                                |                                                                                                    |
| Functionality             |          | With this release, a                                              | new report gives                                               | a list of accounts which were paid                                                                 |
| MUE-1863<br>Functionality |          | interest, and how m<br>in meeting the IRS r<br>was paid more than | uch that interest<br>requirement of fili<br>\$10 in interest d | was. This report will assist agencies<br>ng a 1099 for any account which<br>uring the fiscal year. |

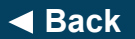

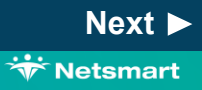

| Orders                           | Census                                                                                    | Clinical                                                 | Financial                 |                                  |
|----------------------------------|-------------------------------------------------------------------------------------------|----------------------------------------------------------|---------------------------|----------------------------------|
| Updates                          | Claims                                                                                    |                                                          |                           | myUnity Enterprise Senior Living |
| MUE-20                           | Setup                                                                                     | MUE-21 1099-IN <sup>-</sup>                              | T and 1096 Tax Form RTA I | Report                           |
| MUE-21<br>Setup<br>Functionality | Navigate to <b>Setup</b> > <ul> <li>Select Role(s)</li> </ul>                             | Security > Roles> Me                                     | nu Access Privileges      | ì                                |
| MUE-1863<br>Functionality        | <ul> <li>Service Module:</li> <li>Service Area: Re</li> <li>RTA &gt; RTA Inter</li> </ul> | Financial<br>eports<br>r <b>est Report</b> : select View | v and Update              |                                  |
|                                  |                                                                                           |                                                          |                           |                                  |

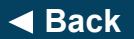

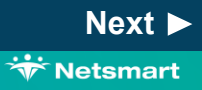

| Orders       | Census                                                   | Clinical                                                                                                    | Fina                   | ncial                                                        |                                   |                                              |
|--------------|----------------------------------------------------------|----------------------------------------------------------------------------------------------------|------------------------|--------------------------------------------------------------|-----------------------------------|----------------------------------------------|
| Updates      | Claims                                                   |                                                                                                    |                        |                                                              | m                                 | nyUnity Enterprise Senior Living             |
| MUE-20       | Functionality                                            | MUE-21 1099                                                                                                    | -INT and 1096 Ta       | ax Form RTA Report                                           |                                   |                                              |
| unctionality |                                                          |                                                                                                    |                        |                                                              |                                   |                                              |
| MUE-21       | Navigate to <b>Financia</b>                              | al > Reports > RTA >                                                                                                    | > RTA Interes          | st Report                                                    |                                   |                                              |
| etup         |                                                          |                                                                                                    |                        |                                                              |                                   | 0 🖸                                          |
| unctionality | RTA Interest Report Org. TOP Transaction Dates: 01/01/20 | 020 😭 10 12/31/2020 😭 Minimum Interest Amount S                                                                                                    | Group by Facility?     |                                                              | 2                                 | how More Eillers Reset Filters Apply Filters |
| MUE-1863     | Collapse/Open All                                        |                                                                                                    |                        |                                                              |                                   | Export to Excel                              |
|              | Facility                                                 | Puppy Name (ID)                                                                                                    | Social Security Number | Home Address                                                 | Account ID                        | Interest Amount                              |
| notionality  | ≠ All:                                                   |                                                                                                    |                        |                                                              |                                   | Total Interest: \$112.72                     |
| netionality  | TOP/E/1/GSLCCRC/BP/Lake SNF                              | Cawvey, Eleanor M (13785)                                                                                                    | XXX-XX-8152            | 999 Northberry Lane Town River Drive St Charles, MO 63304    | 285-Lake SNF-Resident Trust       | \$10.69                                      |
|              | TOP\E\I\GSLCCRC\BP\Lake SNF                              | Dog, Shmoopy (93734)                                                                                                    | XXX-XXX-               |                                                              | 290-Lake SNF-Resident Trust       | \$11.24                                      |
|              | TOPIE/fiGSLCCRC/BPiLake SNF                              | Munson, Barbara (57580)                                                                                                    | XXX-XX-8622            | 999 Northberry Lane Town River Drive Weldon Spring, MO 63304 | 158-Lake SNF-Resident Trust       | \$25.77                                      |
|              | TOPIE/II/CMOCCRCiLW/StnGt SNF                            | RTA Statements, MUE-20 (135634)                                                                                                    | XXX-XX-0482            | 3203 N Glenstone Springfield, MO 65807                       | 327-StnGI SNF-Resident Trust      | \$34.14                                      |
|              | TOP/E/2/CILCCRC/LHV/TwnOks SNF                           | VIS-8965, RTA_Date (93789)                                                                                                    | XXX-XXX-               | 789 Republic Rd Springfield, MO 65804                        | 292-TwnOks SNF-Resident Trust     | 515.99                                       |
|              | TOPETIC///OCCAPCAL///Silical Scap                        | and allowed and the standard of the standard of the standard o |                        | 4323 Infinity Road Columbia MO 65202                         | 20.3-STRUE STAP -PERSONNEL INCOME | \$14.89                                      |
|              | TOPIETICMOCCRCILWISINGESNP                               |                                                                                                    | 1919-23306             | 4323 Infinity Road Columbia, MO 65202                        | 203-38001 344-46866881 INBI       | \$14.89                                      |

Next ►

😽 Netsmart

| Orders                 | Census              | Clinical                      | Financial                           |                           |                                 |                     |
|------------------------|---------------------|-------------------------------|-------------------------------------|---------------------------|---------------------------------|---------------------|
| Updates                | Claims              |                               |                                     |                           | myUnity Enter                   | prise Senior Living |
| MUE-20                 | Functionality       | MUE-21 1099-INT               | ິ and 1096 Tax Form RTA F           | teport                    |                                 | End of MU           |
| Functionality          | RTA Interest Report |                               |                                     |                           |                                 | 0 🖬                 |
| MUE-21                 | Org: TOP            | Transaction Dates: 01/01/2020 | 2/31/2020 🛗 Minimum Interest Amount | S10.00 Group by Facility? | Show More Filters Reset Filters | Apply Filters       |
| Setup<br>Functionality | Select Org          |                               |                                     |                           |                                 |                     |

- MUE-1863
- Functionality

- Transaction Dates will default to the previous year.
- **Minimum Interest Amount** defaults to \$10.00.
  - The report may return specific patients with an amount lower than the minimum because all of the accounts for that patient added together equal the minimum amount or over.
- Group by Facility will group the accounts by facility and collapse the details.
- Show More Filters allows for filtering by specific patients.

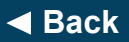

| Orders                           | Census   | Clinical                                       | Financial                                     |                                                                       |
|----------------------------------|----------|------------------------------------------------|-----------------------------------------------|-----------------------------------------------------------------------|
| Updates                          | Claims   |                                                |                                               | myUnity Enterprise Senior Living                                      |
| MUE-20                           | Overview | MUE-1863 Custom                                | Pay Rate enhancement to                       | functionality                                                         |
| Functionality                    |          |                                                |                                               |                                                                       |
| MUE-21<br>Setup<br>Functionality | И<br>от  | Vith this release, the<br>ffice patient calend | e <b>custom pay ra</b><br>lar is integrated w | t <b>e</b> that can be added in the back<br>/ith <b>Visit Notes</b> . |
| MUE-1863<br>Functionality        | P<br>re  | Previously the <b>custo<br/>equests</b> .      | o <b>m pay rates</b> we                       | re only applicable for <b>scheduled</b>                               |

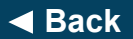

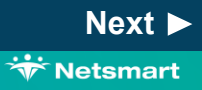

| Orders                   | Census                                                                                                    | Clinical                                                  | Financial                      |                             |                              |                         |
|--------------------------|----------------------------------------------------------------------------------------------------|-----------------------------------------------------------|--------------------------------|-----------------------------|------------------------------|-------------------------|
| Updates                  | Claims                                                                                                    |                                                           |                                |                             | myUnity Enter                | orise Senior Living     |
| MUE-20                   | Functionality                                                                                                    | MUE-1863 Cust                                             | om Pay Rate enhancement to     | functionality               |                              | End of Sectio           |
| unctionality             | <ul> <li>Any scheduled rec<br/>activity).</li> </ul>                                                                                                    | quest in back office c                                    | an be edited to add a cu       | stom pay rate override or a | dd-on (screenshot sho        | ws current              |
| MUE-21                   | ○ These rate                                                                                                    | es will now also be                                       | used when the schedule         | ed request is completed a   | is a visit note.             |                         |
| unctionality             | The request is completed and cannot be modified or rem<br>Edit Request<br>Selected Request(s) ① 1/18/2021<br>Begin Date Status<br>Completed vy Related Act | invity Completed 💙                                        |                                |                             |                              |                         |
| MUE-1863<br>unctionality | Client Sergio Trinidad (2095) Adm<br>Service LPN Visit (PDLPNVISIT)                                                                                        | nission 1000PD-1019 7/8/2019 V Status Confirm             | d V Scheduling Attributes      |                             |                              |                         |
|                          | Recurrence         Beginning 12/5/2020 every 1 week(s           Time/Duration         Time         Duration           6.09 AM         T         T          | s) on Sunday, Saturday until 1/31/2021 n Ouantity Hours 1 |                                |                             |                              |                         |
|                          | Resource<br>Type Needed                                                                                                    | Case/Team/Previously Sestoned                             | Name                           | Status                      | Custom Rate Type Custom Rate | Add Non-Required        |
|                          | License: Licensed Practical Nurse                                                                                                    |                                                           | Thomas, LPN Kim A (KThomas002) | Payable V Confirmed V       | Fixed Override V S100.000    | 8                       |
|                          | Enter notes for this request here                                                                                                    |                                                           |                                |                             |                              | (Characters Left: 2500) |

Back

#### End of Section. Please Select a Tab at the top.

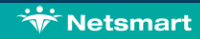

| Orders                                    | Census   | Clinical                                                        | Financial                                                |                                                                         |
|-------------------------------------------|----------|-----------------------------------------------------------------|----------------------------------------------------------|-------------------------------------------------------------------------|
| Updates                                   | Claims   |                                                                 |                                                          | myUnity Enterprise Senior Living                                        |
| MUE-579                                   | Overview | MUE-579 Hospice                                                 | e claims with multiple Resp                              | ite Care spans                                                          |
| Setup                                     |          |                                                                 |                                                          |                                                                         |
| MUE-2005                                  |          |                                                                 |                                                          |                                                                         |
| Functionality                             |          |                                                                 |                                                          |                                                                         |
| <b>MUE-1345</b><br>Setup<br>Functionality |          | Occurrence Span I<br>spans on the hospic<br>option has been add | <b>M2</b> is required if t<br>ce claim. With thi<br>led. | here are multiple <b>Respite Care</b><br>s release, the occurrence span |

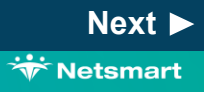

\* Netsmart

| Orders                 | Census                                                                                 | Clinical                                          | Financial                                                                                                   |                                                                                   |                                                                                                    |                                                                                                    |                   |                                                      |
|------------------------|----------------------------------------------------------------------------------------|---------------------------------------------------|----------------------------------------------------------------------------------------------------|-----------------------------------------------------------------------------------|----------------------------------------------------------------------------------------------------|----------------------------------------------------------------------------------------------------|-------------------|------------------------------------------------------|
| Updates                | Claims                                                                                 |                                                   |                                                                                                    |                                                                                   |                                                                                                    | my                                                                                                    | yUnity Enterprise | Senior Living                                        |
| MUE-579                | Setup                                                                                  | MUE-579 Ability to                                | o Adjust Hospice Per Die                                                                                    | n charges i                                                                       | in Adjustmer                                                                                                    | nts – Remove/Regenerate Ac                                                                                                    | ction and in Auto | o Adjustments                                        |
| Setup                  |                                                                                        |                                                   |                                                                                                    |                                                                                   |                                                                                                    |                                                                                                    |                   |                                                      |
| MUE-2005               | The new option w<br>these claim formations                                             | <i>v</i> ill automatically be enab<br>ats:        | Died on Name †<br>Auto-Calculation for<br>(UB-04)<br>Calulate Courrence                                     | tilons Paper Electron<br>Help Ter<br>/alue Codes Select V<br>Condition, If on, ca | Claim Format                                                                                                    | OccSpanCodesToCalculate                                                                                                    |                   | - Marcel Mathia                                      |
| Functionality          | <ul> <li>○ HP_UB04</li> <li>○ HP_UB04</li> <li>○ HP_UB04</li> <li>○ HP_UB04</li> </ul> | Codes<br>Codes<br>Consurance ROBO<br>Code<br>Code | Revenue Coinsur<br>Primarili<br>identifie                                                                   | Name:<br>ar<br>Help Text:                                                         | Occurrence Span Codes<br>Primarily for institutional (8371), UB-04 billing, occurrence span codes are set identifiers which<br>display on a claim and carry with them a date range. |                                                                                                    |                   |                                                      |
| Setup<br>Functionality | <ul> <li>For other claim fo<br/>Claim Utility</li> </ul>                               | ormat types, navigate to t                        | Display Day Count V<br>Number of Surgical I<br>Claim                                                        | alue Codes Display<br>on Pape<br>odes On Determit                                 | C Current Value:                                                                                                    | <no value=""></no>                                                                                                    |                   |                                                      |
|                        | <ul> <li>○ Enable th<br/>Multiple</li> </ul>                                           | ne occurrence span coo<br>respite stays, From/T   | de 'M2-<br>o Occurrence Span Cl                                                                             | Primarily<br>identifie<br>des Primarily<br>are set i                              | y Ok Cancel<br>History                                                                                                    | 74IAA - Massachusetts Non-Hospital Leaves<br>74RA - Re-Entry Leaves<br>77HH - Home Health non-covered date range for late<br>RAP Notice submission<br>77HS - Hospice non-covered date range for late NOE |                   | Export To Exe                                        |
|                        | dates of                                                                               | each stay'                                        | Override Medicare A<br>Accommodation Rev<br>Pull Personnel, Serv<br>Diagnosis Code, or i<br>to Detail Lines | when tu<br>enue Code Accommon<br>ce Times,<br>hysician Info Determi<br>or Physi   | Date Updated<br>2/17/2020 1:09:38 PM                                                                                                    | sucmission<br>BP - Bundled Payments Model 2<br>M2 - Multiple respite Stays, From/To dates of each stay                                                                                                   | Id Value          | vlew Value<br><no value=""><br/>1 - 1 of 1 iter</no> |
| ✓ Back                 |                                                                                        |                                                   | Click <b>NEXT</b> to contin                                                                                 | ıe                                                                                |                                                                                                    |                                                                                                    |                   | Next ►                                               |

| Orders                             | Census   | Clinical                                                | Financial                                  |                                        |
|------------------------------------|----------|---------------------------------------------------------|--------------------------------------------|----------------------------------------|
| Updates                            | Claims   |                                                         | -                                          | myUnity Enterprise                     |
| MUE-579                            | Overview | MUE-2005 PDGM N                                         | Notices and Final Claims –                 | 0023 Date Requirement                  |
| Setup                              |          |                                                         |                                            |                                        |
| MUE-2005<br>Functionality          |          |                                                         |                                            |                                        |
| MUE-1345<br>Setup<br>Functionality |          | With this release, the <b>Date</b> on the <b>RAP No</b> | e <b>0023 Date</b> on t<br>otice for PDGM. | he final claim matches the <b>0023</b> |

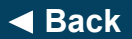

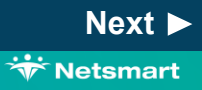

| Orders                                    | Census                                                                         | Clinical                                              | Financial                                              |                                   |                    |
|-------------------------------------------|--------------------------------------------------------------------------------|-------------------------------------------------------|--------------------------------------------------------|-----------------------------------|--------------------|
| Updates                                   | Claims                                                                         |                                                       |                                                        |                                   | myUnity Enterprise |
| MUE-579<br>Setup                          | Functionality                                                                  | MUE-2005 PDGM I                                       | Notices and Final Claims –                             | 0023 Date Requirement             | End of MUE         |
| MUE-2005<br>Functionality                 | <ul> <li>CMS no longer va<br/>period, instead re</li> </ul>                    | alidates the final claim w<br>quiring the 0023 Date o | vith the first billable ser<br>n the final claim to ma | vice date for the<br>tch the 0023 |                    |
| <b>MUE-1345</b><br>Setup<br>Functionality | <ul><li>Date on the RAP</li><li>With this release,<br/>Notice plans.</li></ul> | Notice.<br>myUnity is compliant w                     | ith this requirement for                               | any PDGM                          |                    |

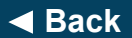

| Orders                             | Census   | Clinical             | Financial                     |                                  |
|------------------------------------|----------|----------------------|-------------------------------|----------------------------------|
| Updates                            | Claims   |                      |                               | myUnity Enterprise Senior Living |
| MUE-579<br>Setup                   | Overview | MUE-1345 Display     | Organization Logo on Priv     | ate Pay PDF                      |
| MUE-2005<br>Functionality          |          | With this release an | organization's la             | ngo can appear on the            |
| MUE-1345<br>Setup<br>Functionality |          | Private Pay PDF for  | rm.                           | go can appear on the             |
|                                    |          |                      |                               |                                  |
|                                    |          |                      |                               |                                  |
| ◄ Back                             |          |                      | Click <b>NEXT</b> to continue | → Next ►                         |

Copyright © Netsmart. All rights reserved.

\* Netsmart

| Orders                             | Census                                                                                                   | Clinical                                                                                                    | Financial                    |                                  |  |  |  |  |  |  |
|------------------------------------|----------------------------------------------------------------------------------------------------|----------------------------------------------------------------------------------------------------|------------------------------|----------------------------------|--|--|--|--|--|--|
| Updates                            | Claims                                                                                                   |                                                                                                    |                              | myUnity Enterprise Senior Living |  |  |  |  |  |  |
| MUE-579                            | Setup                                                                                                    | MUE-1345 Display                                                                                                    | v Organization Logo on Priva | ite Pay PDF                      |  |  |  |  |  |  |
| Setup<br>MUE-2005<br>Functionality | To add a logo to the system, navigate to Setup > General > Org Struct > Add/Update Upper Level Entities. |                                                                                                    |                              |                                  |  |  |  |  |  |  |
| MUE-1345<br>Setup<br>Functionality | <ul> <li>Select the Edit (<br/>Logo.</li> <li>Sub-Category:</li> </ul>                                   | <ul> <li>Search for Facility being used and once selected, Edit.</li> <li>Select the Edit Organization Logos link, then select Add Organization Logo.</li> </ul> |                              |                                  |  |  |  |  |  |  |
|                                    | <ul> <li>Select File and (</li> </ul>                                                                    | Ok.                                                                                                    |                              |                                  |  |  |  |  |  |  |
|                                    |                                                                                                    |                                                                                                    |                              |                                  |  |  |  |  |  |  |

Click **NEXT** to continue

Next 🕨

| Orders                                                                   | Census                                    | Clinical                                                    | Financial                 |                                                                                                    |                                                                                                    |                                                                                                    |                                                                                                    |                                                                                                    |      |
|--------------------------------------------------------------------------|-------------------------------------------|-------------------------------------------------------------|---------------------------|----------------------------------------------------------------------------------------------------|----------------------------------------------------------------------------------------------------|----------------------------------------------------------------------------------------------------|----------------------------------------------------------------------------------------------------|----------------------------------------------------------------------------------------------------|------|
| Updates                                                                  | Claims                                    | -                                                           |                           |                                                                                                    |                                                                                                    |                                                                                                    | myUnity Ent                                                                                                    | erprise Senior Liv                                                                                                    | ving |
| MUE-579                                                                  | Functionality                             | MUE-1345 Display                                            | Organization Logo on Priv | ate Pay PDF                                                                                                    |                                                                                                    |                                                                                                    |                                                                                                    | End of Sec                                                                                                    | tion |
| Setup<br>MUE-2005<br>Functionality<br>MUE-1345<br>Setup<br>Functionality | • The logo will ap pages of a <b>Priv</b> | opear in the upper left corn<br>r <b>ate Pay PDF form</b> . | er of all                 | Aus Reals<br>233 Intel<br>(801) 8154-<br>11<br>11<br>11<br>11<br>11<br>11<br>11<br>11<br>11<br>11<br>11<br>11<br>11 |                                                                                                    | Invoice     Invoice     I | STATEMENT<br># Account #<br>1 138091<br>te Amount Due A<br>1 57750.00<br>Resident N<br>Resident N<br>Res | Page: 1 of 2<br>Date<br>0004/001<br>mount Paid<br>0004/001<br>0004/001<br>0004/0004/001<br>0004/0004/001<br>0004/0004/0004/0004/0004/0004/0004/000 |      |
|                                                                          |                                           |                                                             |                           | 01/14/202<br>01/15/202<br>01/16/202<br>RESII                                                                        | 1 01/14/2021 Level I<br>1 01/15/2021 Level I<br>1 01/15/2021 Level I<br>1 01/16/2021 Level I<br>DENT RESPONSIBILITY | 1.00<br>1.00<br>1.00<br>1.00<br>7.750.00                                                                                                    | 250.00 250.00<br>250.00 250.00<br>250.00 250.00<br>250.00 250.00<br>250.00 250.00                                                                                                    | \$0.00<br>\$0.00<br>\$0.00<br>123 Total<br>\$7,750.00                                                                                                    |      |

Back

End of Section. Please Select a Tab at the top

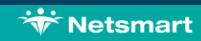